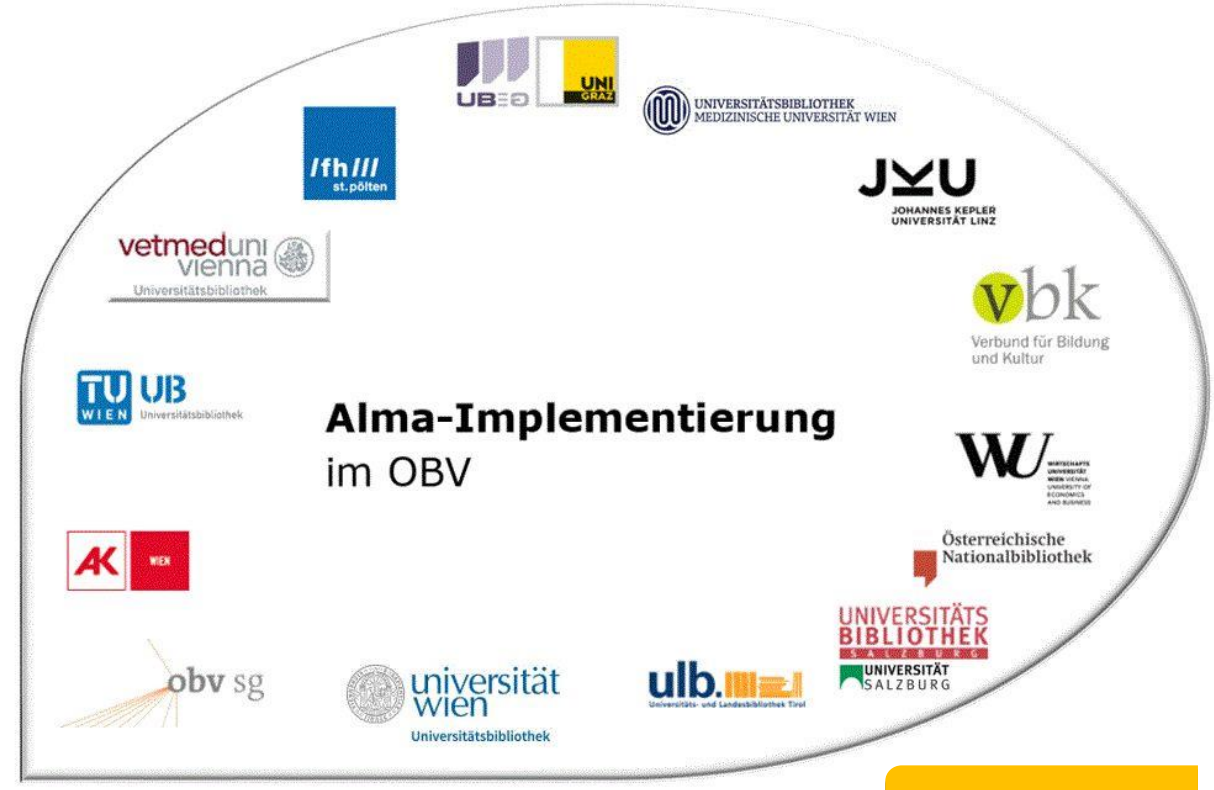

# Neuer MDE !!

|                    | Resource Management                     |
|--------------------|-----------------------------------------|
| Stand              | 10.11.2021                              |
| Titel/Thema        | Bestandsdatensätze                      |
| Zielgruppe(n)      | Alle Alma-AnwenderInnen                 |
| Arbeitshilfen      | Alma Online-Hilfe:                      |
|                    | <u>Alma-Bestand</u>                     |
|                    | Physische Ressourcen verwalten          |
| ErstellerInnen     | Alma Forum – <u>alma-forum@obvsg.at</u> |
|                    | UBS, UBI                                |
| aktualisiert durch | OBVSG (Andrea Steffek)                  |

# Inhalt

| 1 | Allg | gemeines zu Bestandsdatensätzen (= Lokalsätze = Holdings) | 3  |
|---|------|-----------------------------------------------------------|----|
| 2 | Erst | tellen eines neuen Bestandsdatensatzes                    | 3  |
| 3 | Bea  | arbeiten von Bestandsdatensätzen im Metadaten-Editor      | 4  |
|   | 3.1  | Speichern (und Freigeben) von Bestandsdatensätzen         | 9  |
| 4 | Öffi | nen von bereits vorhandenen Bestandsdatensätzen           | 10 |
| 5 | Bea  | arbeiten von Beständen (umhängen, verschieben, löschen)   | 14 |
|   | 5.1  | Bestand mit anderem Titeldatensatz verknüpfen (umhängen)  | 17 |
|   | 5.2  | Bestand an einen anderen Standort verschieben             | 19 |
|   | 5.3  | Bestandsdatensätze löschen                                | 19 |
|   | 5.4  | Bestandsdatensätze im Discovery unterdrücken              | 20 |

## 1 Allgemeines zu Bestandsdatensätzen (= Lokalsätze = Holdings)

Bestandsdatensätze enthalten Standortinformationen für Titeldatensätze. Jeder Bestandsdatensatz braucht einen Titeldatensatz, mit dem er verknüpft werden kann. Am Bestandsdatensatz hängen ein oder mehrere Exemplare.

In Alma wird für jede Bibliothek, jeden Standort und jede (Grund-)Signatur ein eigener Bestandsdatensatz angelegt.

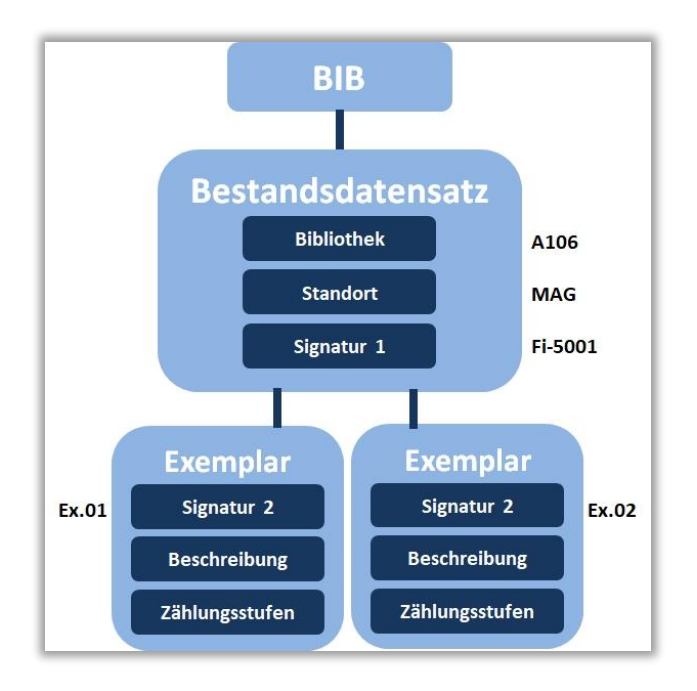

#### 2 Erstellen eines neuen Bestandsdatensatzes

Wenn Sie einen neuen Bestandsdatensatz für einen Titeldatensatz anlegen wollen, öffnen Sie den Titeldatensatz im Metadaten-Editor. Es gibt drei Möglichkeiten, einen Bestandsdatensatz zu erstellen:

über das Menü [Neu] > [MARC21 - Bestand]

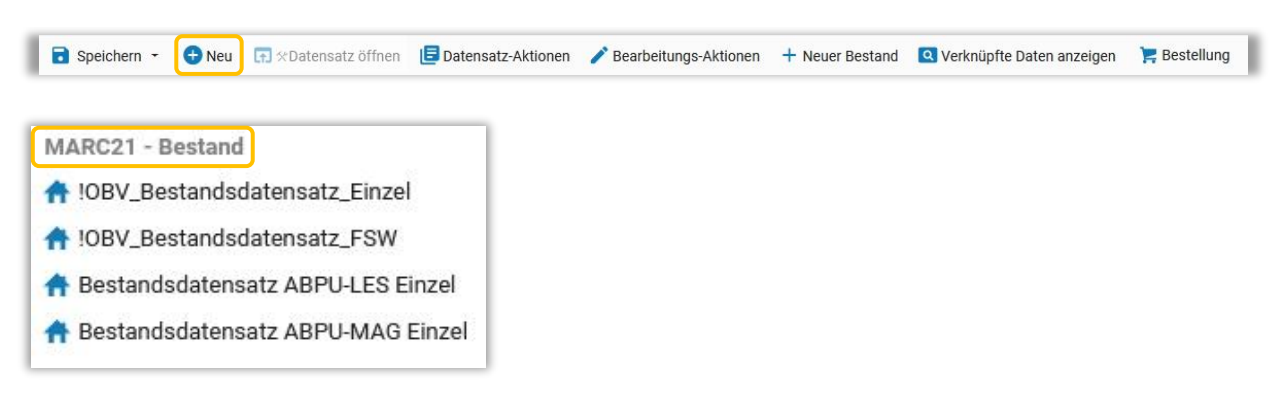

• über das Menü [Neuer Bestand] > [Neuer MARC21 - Bestand]

| 🗟 Speichern 🝷 | 🕒 Neu | 😭 🛠 Datensatz öffnen | 📃 Datensatz-Aktionen | ntering Bearbeitungs-Aktionen | + Neuer Bestand | Q Verknüpfte Daten anzeigen | <mark>ट</mark> Bestellung |
|---------------|-------|----------------------|----------------------|-------------------------------|-----------------|-----------------------------|---------------------------|
|---------------|-------|----------------------|----------------------|-------------------------------|-----------------|-----------------------------|---------------------------|

Hier werden alle jene Vorlagen angezeigt, die Sie zuvor unter [Konfiguration der Vorlagen-Anzeige] aktiviert haben.

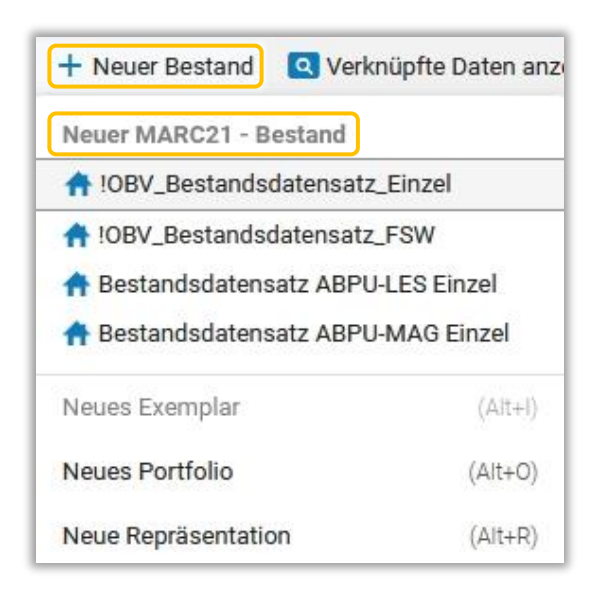

mittels der Tastenkombination <Ctrl+Alt+H>
 Hiermit öffnet sich die als Standard definierte Vorlage.

Der Metadaten-Editor wechselt in den geteilten Bildschirmmodus und rechts neben dem Titeldatensatz öffnet sich der neue Bestandsdatensatz. Diese Teilung des Editors kann wieder aufgehoben werden, wenn Sie den im zweiten Fenster offenen Datensatz über das x schließen, oder mittels der Taste <**F6**>.

| Datensätze DC MARC21 Bib 4 Holdings                | 3             |                                                                                                    |             |               |                                   |                      |                    | C) Old E | Editor |
|----------------------------------------------------|---------------|----------------------------------------------------------------------------------------------------|-------------|---------------|-----------------------------------|----------------------|--------------------|----------|--------|
| 🚊 🔍 Liste filtern 🛛 C <table-cell> 🔳</table-cell>  | Speichern     | - ONeu 🗊 % Datensatz öffnen 🖪 Aktionen aufnehmen                                                      | 🧪 Bearbeite | n von Aktione | en 🕂 Neuer Bestand                | Q Verknüpfte Daten   | anzelgen 🛛 🏋 Beste | llung    | Q      |
| Katalogisierung nach de (2280979610003338)     Neu | Katalogisieru | ng nach den RAK-WB eine Einführung in d (99231541003331)<br>Bib Level [20]: [20] 1 Katalogisiererin 💌 | 8 (×        | Katalogisie   | erung nach den RAK-WB<br>Holdings | eine Einführung in d | (228097961000333   | 3) 🖻 🤇   | 0×     |
| A Der Fotograf von Auschw (2280979660003338)       | LDR           | 01637nam#a2200457#c#4500                                                                              | ^           | 100           | #####0+##022###                   | ###10#4600           |                    |          |        |
| A Der Fotograf von Auschw (2280979680003338)       | 001           | 99231541003331                                                                                        | _           | 008           | ######2\####8#                    | ##4001uuder0000000   |                    |          |        |
|                                                    | 005           | 20201009070620.0                                                                                      |             | 852           | 8 \$\$a \$\$b \$\$c \$\$!         | h                    |                    |          |        |
|                                                    | 007           | tu                                                                                                    |             |               |                                   |                      |                    |          |        |
|                                                    | 008           | 030707 2003####   ############################                                                        |             |               |                                   |                      |                    |          |        |
|                                                    | 009           | AC15897473                                                                                            |             |               |                                   |                      |                    |          |        |
|                                                    | 015           | \$\$a 03,N19,0008 \$\$2 dnb                                                                           |             |               |                                   |                      |                    |          |        |
|                                                    | 020           | \$\$a 9783598116261                                                                                   |             |               |                                   |                      |                    |          |        |
|                                                    | 020           | \$\$a 3598116268 \$\$c Pb. : EUR 37.10, ca. CHF 51.00                                                 |             |               |                                   |                      |                    |          |        |
|                                                    | 024 3         | \$\$a 9783598116261                                                                                   |             |               |                                   |                      |                    |          |        |
|                                                    | 035           | \$\$a (AT-OBV)AC15897473                                                                              |             |               |                                   |                      |                    |          |        |

### 3 Bearbeiten von Bestandsdatensätzen im Metadaten-Editor

Das wichtigste Feld im Bestandsdatensatz ist das Feld 852 (Standort). Hier geben Sie die Bestandsdaten entweder direkt ein oder indem Sie den Formular-Editor über das Menü [**Bearbeitungs-Aktionen**] > [**Formular-Editor öffnen**] oder mittels der Tastenkombination <**Ctrl+F**> öffnen.

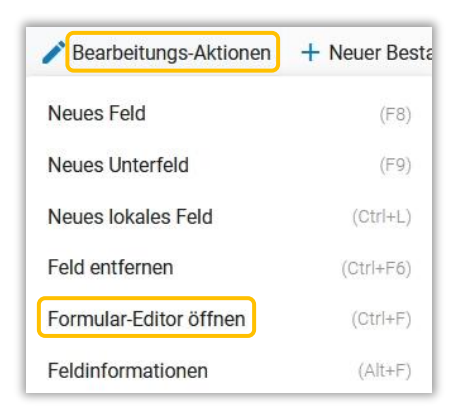

Im Formular-Editor sind die Felder [**Sublokation oder Sammlung**] (= Zweigstelle oder Bibliothek) und [**Regalstandort**] mit einer Auswahlliste hinterlegt. Sie müssen zuerst die "Sublokation oder Sammlung" festlegen, da dieser Eintrag die Liste für den Regalstandort steuert.

#### Signaturenzähler

Wenn für Ihre Bibliothek ein oder mehrere Signaturenzähler eingerichtet wurden, können Sie in Subfeld \$\$h (= Klassifikationssystem) automatisch eine Signatur (= Zugangsnummer) hochzählen lassen. Diese fügen Sie über das Menü [Datensatz-Aktionen] > [Zugangsnummer erzeugen] ein.

| Datensatz-Aktionen       | ntering Bearbeitungs-Aktionen |
|--------------------------|-------------------------------|
| Datensatz freigeben      | (Alt+Shift+R)                 |
| Ursprünglichen Datensat  | tz neu laden                  |
| Datensatz duplizieren    |                               |
| Überprüfen               | (Ctrl+U)                      |
| Neue Notiz               |                               |
| Datensatz anderem Kata   | alogisierer zuordnen          |
| Zuordnung freigeben      |                               |
| Aus Discovery unterd     | rücken                        |
| Aus externer Suche u     | nterdrücken                   |
| Ändern aus den bibliogra | afischen Informationen        |
| Mit einem anderen Dater  | nsatz verknüpfen              |
| Zugangsnummer erzeug     | en                            |
| Letzte vorhergesagte Inf | ormation des Exemplars        |
| Vorhergesagte Exemplar   | re öffnen                     |
| 盲 Datensatz löschen      | (Ctrl+D)                      |

Gibt es nur einen Signaturenzähler, wird die Signatur sofort eingespielt. Gibt es mehrere Signaturenzähler, öffnet sich die Zugangsnummer-Sequenzliste, in der Sie den gewünschten Signaturenzähler auswählen müssen und [**Erzeugen**] wählen.

| LUIX  | 00145nx##a220      | 00611n#4500                 |                    |                          |                                |                           |                           |
|-------|--------------------|-----------------------------|--------------------|--------------------------|--------------------------------|---------------------------|---------------------------|
| 008   | 2010162u####8      | 3####4001uuger000           | 0000               |                          |                                |                           |                           |
| 005   | 2020101617332      | 2.0                         |                    |                          |                                |                           |                           |
| 852 8 | \$\$b ABPU \$\$c A | ABPU-MAG                    |                    |                          |                                |                           |                           |
|       |                    | Sequenzname                 | Bibliothek         | Standort                 | Methode                        | Präfix                    | Nächste                   |
|       |                    | Sequenzname                 | Bibliothek         | Standort                 | Methode                        | Präfix                    | Nächste<br>Sequenz        |
|       | 1                  | Sequenzname<br>O ABPU-MAG-1 | Bibliothek<br>ABPU | Standort<br>ABPU-<br>MAG | Methode<br>Präfix +<br>Abfolge | Präfix<br>ABPU-<br>MAG-1- | Nächste<br>Sequenz<br>327 |

Wenn Sie Bestandsdatensätze häufig für die gleiche Zweigstelle und den gleichen Standort anlegen, empfiehlt sich das Erstellen einer privaten Vorlage.

Da sämtliche nicht von der ZR-FE geprüfte und zugelassene Vorlagen lokale Vorlagen darstellen, müssen Sie zunächst die Einordnung von neuen Sätzen und Vorlagen auf <u>lokal</u> umstellen. Gehen Sie dafür im Menü [**Datei**] auf [**Optionen zur Positionierung**].

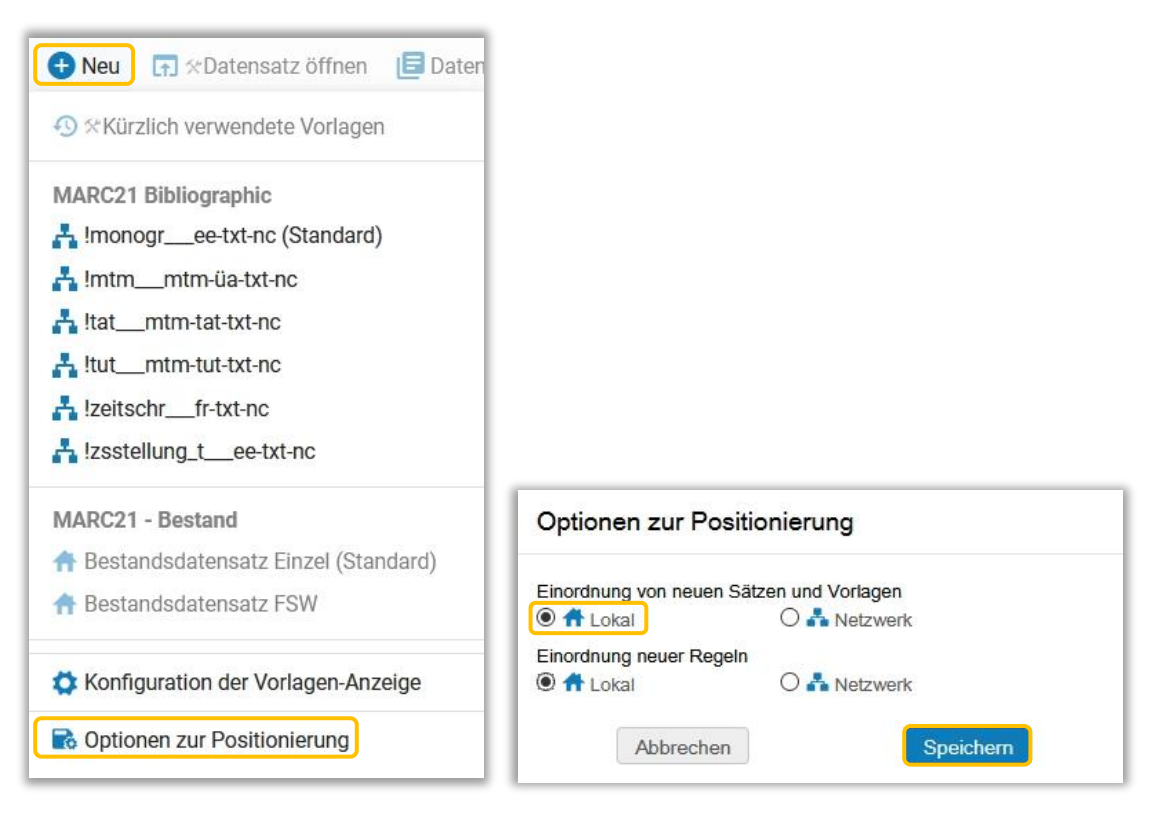

Duplizieren Sie zunächst unter [**Vorlagen**] > [**Holdings**] die gewünschte Vorlage, indem Sie mit der rechten Maustaste das Dropdown öffnen. Vergeben Sie einen Namen und [**Speichern**] Sie.

| Datensätze Vorlagen                                          | Regeln 🕞 Speichern 🕂 Neu                     |                                                                                            |
|--------------------------------------------------------------|----------------------------------------------|--------------------------------------------------------------------------------------------|
| DC (5) MARC21 Bib (73) Holdings                              | (40)                                         |                                                                                            |
|                                                              | C                                            |                                                                                            |
| ▷ Privat                                                     | 0                                            |                                                                                            |
| ⊿ Geteilt                                                    | 40                                           |                                                                                            |
| ✿ Bestandsdatensatz ABPU-LES Einz ✿ Bestandsdatensatz Einzel | el<br>Neuer Datensatz von Vorlage            | Vorlageneigenschaften: Bestandsdatensatz ABPU-LES Einze                                    |
| 痡 Bestandsdatensatz FSW                                      | Duplizieren                                  | Familie: Marc<br>Unter-Tvo: MARC 21 Holding                                                |
| 🕈 Books (Standard)                                           | Als Standard einstellen                      | Name* Bestandsdatensatz ABPU-MAG E                                                         |
| 🔒 Books Holdings Template                                    | In die GZ einbringen<br>Als privat markieren | Beschreibung:                                                                              |
| 📌 Books Template                                             | Eigenschaften                                | Erstellt von OBVWEB (February 16, 2021)<br>Zuletzt geändert von OBVSTE (February 18, 2021) |
| A Continuing Resources                                       | Löschen                                      | Speichern Abbrechen                                                                        |

Sie haben die Möglichkeit die neue Vorlage unter [**Geteilt**] anzulegen, damit steht diese der gesamten Institutionszone zur Verfügung.

Sie haben die Möglichkeit, die neue Vorlage unter [**Privat**] anzulegen, womit nur Sie darauf zugreifen können.

Die neue Vorlage wurde unter den geteilten Vorlagen abgelegt. Öffnen Sie Ihre neue Vorlage im Bearbeitungsfenster, entweder mittels der rechten Maustaste und [**Bearbeiten**] oder mittels Anklicken der Vorlage. Befüllen Sie diese mit Ihren Vorbelegungen, z.B. die Subfelder \$\$b und \$\$c in MARC 852 mit dem Zweigstellenkürzel und dem Kürzel für den Standort.

| Vorlagen                                                                                                    | Kegein                                                                                                    | 🖸 Speichern 🔹 🐨 Neu 📔 Vorlagen-Aktionen 🥖 |
|----------------------------------------------------------------------------------------------------|----------------------------------------------------------------------------------------------------|-------------------------------------------|
| C (4) MARC21 Bib (73) Holdin                                                                                                    | ngs (40)                                                                                                    | Bestandsdatensatz ABPU Einzel             |
| 🚊 🔍 Liste filtern                                                                                                    | C 🗖                                                                                                    | Holdings                                  |
| Privat                                                                                                    | 0 ^                                                                                                    | LDR #####nx##a22#####1n#4500              |
|                                                                                                    |                                                                                                    | 008 ######2u####0####4001uuger0000000     |
| W                                                                                                    | 10                                                                                                    | 852 8 \$\$b ABPU \$\$c ABPU-MAG \$\$h     |
| 🕈 Bestandsdatensatz ABPU Einze                                                                                                    | el<br>Neuer Datensatz v                                                                                                    | von Vorlage                               |
| Geteilt               Bestandsdatensatz ABPU Einzee                                                                                                    | el<br>Neuer Datensatz v<br>Bearbeiten                                                                                              | von Vorlage                               |
| Geteint  Geteint  Get | HU<br>Neuer Datensatz v<br>Bearbeiten<br>Duplizieren                                                                               | von Vorlage                               |
| Bestandsdatensatz ABPU Einzel     Bestandsdatensatz Einzel (Star     Bestandsdatensatz FSW     Books                                                                                                    | Neuer Datensatz v<br>Bearbeiten<br>Duplizieren<br>Als Standard einst                                                               | von Vorlage<br>tellen                     |
| Bestandsdatensatz ABPU Einzel     Bestandsdatensatz Einzel (Star     Bestandsdatensatz FSW     Books     Books     Books Holdings Template                                                                                                    | AU<br>Neuer Datensatz v<br>Bearbeiten<br>Duplizieren<br>Als Standard einst<br>In die GZ einbring                                   | von Vorlage<br>tellen<br>en               |
| Bestandsdatensatz ABPU Einze     Bestandsdatensatz Einzel (Star     Bestandsdatensatz FSW     Books     Books     Books Holdings Template     Books Template                                                                                                    | Neuer Datensatz N<br>Bearbeiten<br>Duplizieren<br>Als Standard einst<br>In die GZ einbring<br>Als privat markiere<br>Eigenschaften | von Vorlage<br>tellen<br>en<br>en         |

Speichern Sie die Vorlage über das Menü [**Speichern**] > [**Vorlage speichern**]. Sie steht nun allen in Ihrer Institution als Vorlage zur Verfügung.

Möchten Sie eine Vorlage nachträglich unter private Vorlagen einordnen, auf die nur Sie zugreifen können, öffnen Sie mit der rechten Maustaste das Dropdown der Vorlage und wählen Sie [Als privat markieren].

|                                                                                                    |                                                                                       | Burkendadad                                                     |                                 |
|----------------------------------------------------------------------------------------------------|---------------------------------------------------------------------------------------|-----------------------------------------------------------------|---------------------------------|
| DC (4) MARC21 BID (73) Holdings (40                                                                                                    | <i>,</i> ,                                                                            | Bestandsdat                                                     | ensatz ABPU Einzel              |
|                                                                                                    | C 🗖                                                                                   | fr                                                              | Holdings                        |
| > Privat                                                                                                    | 0 ^                                                                                   | LDR                                                             | #####nx##a22#####1n#4500        |
|                                                                                                    |                                                                                       | 008                                                             | ######2u####0###4001uuger000000 |
| Catalit                                                                                                    | 40                                                                                    | 852 8                                                           | \$\$b ABPU \$\$c ABPU-MAG \$\$h |
| A Bestandsdatensatz ABPU Einzel                                                                                                    | Neuer Date                                                                            | ensatz von Vorl                                                 | age                             |
| A Bestandsdatensatz ABPU Einzel                                                                                                    | Neuer Date                                                                            | ensatz von Vorl                                                 | age                             |
| Bestandsdatensatz ABPU Einzel     Bestandsdatensatz Einzel (Standard)                                                                                                    | Neuer Date<br>Bearbeiten                                                              | ensatz von Vorl                                                 | age                             |
| <ul> <li>Bestandsdatensatz ABPU Einzel</li> <li>Bestandsdatensatz Einzel (Standard)</li> <li>Bestandsdatensatz FSW</li> </ul>                                                              | Neuer Date<br>Bearbeiten<br>Duplizieren                                               | ensatz von Vorl                                                 | age                             |
| Bestandsdatensatz ABPU Einzel     Bestandsdatensatz Einzel (Standard)     Bestandsdatensatz FSW     Books                                                                                  | Neuer Date<br>Bearbeiten<br>Duplizieren<br>Als Standa                                 | ensatz von Vorl<br>1<br>rd einstellen                           | age                             |
| Bestandsdatensatz ABPU Einzel  Bestandsdatensatz Einzel (Standard)  Bestandsdatensatz FSW  Books  Books Books Holdings Template                                                            | Neuer Date<br>Bearbeiten<br>Duplizieren<br>Als Standa<br>In die GZ ei                 | ensatz von Vorl<br>n<br>rd einstellen<br>inbringen              | age                             |
| Bestandsdatensatz ABPU Einzel  Bestandsdatensatz Einzel (Standard)  Bestandsdatensatz FSW  Books Books Books Holdings Template Books Template Books Template Books Template Books Template | Neuer Date<br>Bearbeiten<br>Duplizieren<br>Als Standa<br>In die GZ ei<br>Als privat n | ensatz von Vorl<br>n<br>rd einstellen<br>inbringen<br>markieren | age                             |

Die Vorlage wird nach [Privat] verschoben.

| DC (4) MARC21 Bib (73) Holdi    | ings (40) | Bestandsdater | nsatz ABPU Einzel               |
|---------------------------------|-----------|---------------|---------------------------------|
| 😫 🔍 Liste filtern               | C 🗖       | A Vorlage     | Holdings                        |
| A Privat                        | 1 ^       | LDR           | #####nx##a22#####1n#4500        |
|                                 |           | 008           | ######2u####0###4001uuger000000 |
| 🏚 Bestandsdatensatz ABPU Einz   | el        | 852 8         | \$\$b ABPU \$\$c ABPU-MAG \$\$h |
| Geteilt                         | 39        |               |                                 |
|                                 |           |               |                                 |
| 🛉 Bestandsdatensatz Einzel (Sta | ndard)    |               |                                 |

#### Achtung!!

Vergessen Sie nicht die Einordnung von neuen Sätzen und Vorlagen wieder auf <u>Netzwerk</u> umzustellen.

Im neuen Metadaten-Editor müssen die neuen Vorlagen über [Neu] > [Konfiguration der Vorlagen-Anzeige] aktiviert werden.

#### Beispiel: einzelne Einheit

| Kat | alogisierung | nach den RAK-WB eine Einführung in die Regeln für die alphabetische Katalogisierung in wissenschaftlic (228085961000333 | 8) |
|-----|--------------|----------------------------------------------------------------------------------------------------|----|
| A   | Holdings     |                                                                                                    |    |
|     | LDR          | 00145nx##a22000611n#4500                                                                                                |    |
|     | 008          | 2007092u####8###4001uuger0000000                                                                                        |    |
|     | 005          | 20201006155717.0                                                                                                    |    |
|     | 852 8        | \$\$b ABPU \$\$c ABPU-LES \$\$h ABPU-LES-217                                                                            |    |

#### Beispiele: fortlaufende Ressource

| nar | io.DE-Rep<br>Holdin | gs | t Status quo der Nanotechnologie in Deutschland Bundesministerium für Bildung und Forschung(99219 (228085984000 | 3338) |
|-----|---------------------|----|----------------------------------------------------------------------------------------------------|-------|
|     | LDR                 |    | 00259ny##a22000973n#4500                                                                                        |       |
|     | 007                 |    | tu                                                                                                    |       |
|     | 008                 |    | 1011252u####8###4001uueng0000000                                                                                |       |
|     | 005                 |    | 20200707114837.0                                                                                                |       |
|     | 040                 |    | \$\$c AT-LBO                                                                                                    |       |
|     | 852 8               | 1  | \$\$b LBO \$\$c LBO-MAG \$\$h 1447480-C.Beil.                                                                   |       |
|     | 866 3               | 0  | \$\$9 - Sonderheft Strategie zu \$\$a 2013 - 2016 \$\$z [N=2015,3; L=2014]                                      |       |

| Arb | eiten aus | de | m Institut für Geologie und Paläontologie an der Universität Stuttgart(990079778200203332) |
|-----|-----------|----|--------------------------------------------------------------------------------------------|
| A   | Holdin    | gs |                                                                                            |
| -   |           |    |                                                                                            |
|     | LDR       |    | 00368ny##a22001573n#4500                                                                   |
|     | 004       |    | AC00018307                                                                                 |
|     | 005       |    | 20200714143219.0                                                                           |
|     | 007       |    | tu                                                                                         |
|     | 008       |    | 1611160u####0000uu####000000                                                               |
|     | 040       |    | \$\$c AT-UBW                                                                               |
|     | 092       |    | \$\$9 UBW-160 \$\$a 15.219.8160-7 \$\$d UBW-160                                            |
|     | 852 8     | 1  | \$\$b A160 \$\$c FN                                                                        |
|     | 866 3     | 0  | \$\$9 N.F. \$\$a 67.1972 - 85.1990                                                         |
|     | 980 2     |    | \$\$a FSW-Bestand                                                                          |
|     | 987 0     |    | \$\$a a a                                                                                  |
|     | 999 0     | u  | \$\$F 030 \$\$A   1u                                                                       |

#### Ad Indikatoren in MARC 852

Wie alle MARC-Felder hat MARC 852 im Bestandsdatensatz zwei Indikatoren. Der erste Indikator (= Aufstellungssystem) regelt den Signaturtyp und ist in der Regel mit "8" (= anderes Schema) belegt. Der zweite Indikator (= Aufstellungsordnung) regelt nach welcher Signatur aufgestellt wird und wird je nachdem, ob es sich um eine fortlaufende Ressource handelt oder nicht belegt. Im Fall von

- **fortlaufenden Ressourcen**ist der Indikator immer mit "1" belegt.
- einzelnen Einheiten, TATs, TUTs (allen Einzelsignaturen)ist der Indikator immer mit "#" (= Leerzeichen) belegt.

Für das Erfassen von Bestandsdatensätzen fortlaufender Ressourcen siehe auch die <u>Erfassungshilfen</u> und den <u>Feldübersicht</u>im Katalogisierungshandbuch.

#### 3.1 Speichern (und Freigeben) von Bestandsdatensätzen

Sie können den Bestandsdatensatz speichern, indem Sie auf [**Speichern**] klicken oder mittels der Tastenkombination **<STRG+S**>. Damit ist der Bestandsdatensatz vorerst gespeichert, jedoch noch nicht freigegeben. Um den Bestandsdatensatz freizugeben, gehen Sie nach dem Speichern, analog zu bibliografischen Datensätzen, auf [**Datensatz-Aktionen**] **>** [**Datensatz freigeben**].

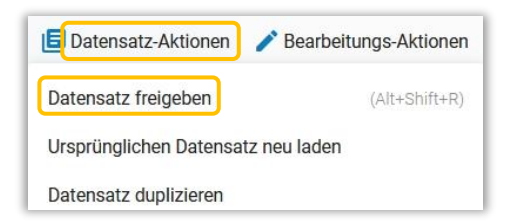

Weiters gibt es bereits beim Vorgang des Speicherns die Möglichkeit den Bestandsdatensatz über das Drop-down [Speichern] > [Datensatz speichern und freigeben] oder mittels der Tastenkombination <CTRL+ALT+R> freizugeben.

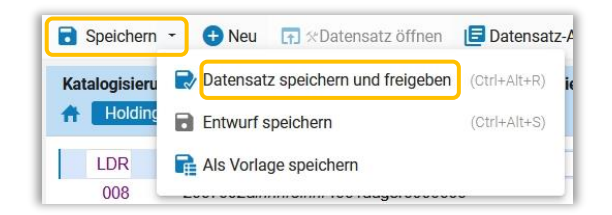

Der Nachteil davon ist, dass der freigegebene Bestandsdatensatz sofort aus dem Metadaten-Editor verschwindet und für eine eventuelle weitere Bearbeitung und / oder Kontrolle erneut gesucht und geöffnet werden muss.

Eine Freigabe des Bestandsdatensatzes ohne vorheriges Speichern kommt dem "Verwerfen" gleich.

In der Titelübersicht der Bestandssuche sehen Sie, dass der Titeldatensatz mit einem physischen Bestand verknüpft wurde.

| racetten                               | « < | Alle Titel (1   | -1 of 1) AC                                                                                 | 15899006                                                                              |                                             |                                               | Auswa                           | ahl nach MDE bewegen                                                                                                    | Suchanfra    | ge speich | iern |
|----------------------------------------|-----|-----------------|---------------------------------------------------------------------------------------------|---------------------------------------------------------------------------------------|---------------------------------------------|-----------------------------------------------|---------------------------------|----------------------------------------------------------------------------------------------------|--------------|-----------|------|
| Materialart ~                          | 1   | Institution     | 🔥 Netzwerk                                                                                  | 🎎 Gemeinschaft                                                                        |                                             |                                               |                                 |                                                                                                    |              |           |      |
| Ressourcentyp ~<br>Buch - Physisch (1) | · 0 | Alles auswähler | Zuerst sortier                                                                              | en nach : Relevanz                                                                    | <ul> <li>Dann sortieren nach</li> </ul>     | Relevanz 👻                                    |                                 |                                                                                                    | -            | 0         |      |
| Sprache 💊                              |     |                 |                                                                                             |                                                                                       |                                             | U ausgewa                                     | nite Zellen Suc                 | chumfang: Institution +                                                                                                    | Erweitern +  | L.        |      |
| Deutsch (1)                            | 1   |                 | Der Fotograf v                                                                              | on Auschwitz das                                                                      | Leben des Wilhelm Bra                       | sse Reiner Engeln                             | ann                             | Datensat                                                                                                    | z bearbeiten | Bestand   |      |
| Jahr der Veröffentlichung<br>2015 (1)  |     |                 | Buch {Buch - Ph<br>Kinder- und Jug<br>Schlagwort: Bio<br>Geschichte 1940<br>Ausgabe: 4. Auf | ysisch} Von Engelma<br>endbuch Verlag 2015<br>grafie Brasse, Wilhelr<br>9-2012<br>age | nn, Reiner (München cbj<br>)<br>n–1917-2012 | ISBN: 978357015<br>ISBN (13): 97835<br>andere | 9194 und andere<br>70159194 und | Sprache: Deutsch<br>Datensatznummer:<br>(AT-<br>OBV)AC15899006 &<br>Erstellungsdatum:<br>12/10/2020 14:11:26<br>CEST<br>Änderungsdatum:<br>12/10/2020 14:11:26<br>CEST |              |           |      |
|                                        |     |                 |                                                                                             |                                                                                       |                                             |                                               |                                 |                                                                                                    |              |           |      |
|                                        |     |                 | A Physis                                                                                    | ch (1)                                                                                |                                             |                                               |                                 |                                                                                                    |              |           |      |
|                                        |     |                 | <ul> <li>Physise</li> <li>1 Bestand</li> </ul>                                              | ch (1)<br>  0 von 0 Exemplaren s                                                      | ind verfügbar                               |                                               |                                 |                                                                                                    |              |           |      |
|                                        |     |                 | <ul> <li>Physise</li> <li>1 Bestand</li> <li>Biblio</li> </ul>                              | ch (1)<br>  <b>0 von 0 Exemplaren s</b><br>othek                                      | <b>ind verfügbar</b><br>Standort S          | ignatur                                       | Zugangsnummer                   | Verfügbarkeit der<br>Exemplare                                                                                                    | Verknüpfter  | Datensatz | •    |

# 4 Öffnen von bereits vorhandenen Bestandsdatensätzen

Es kommt immer wieder vor, dass ein bereits vorhandener Bestandsdatensatz geändert werden muss. So wird beispielsweise bereits im Rahmen der Erwerbung ein "Bestell-Bestandsdatensatz" angelegt, der in \$\$c "Regalstandort" entweder bereits den richtig eingetragenen Standort oder den Begriff "UNASSIGNED" beinhaltet. Dieser Bestandsdatensatz muss, sobald das bestellte Werk eingetroffen ist, korrigiert und vervollständigt werden.

| 11: 14 | Schäche, Berlin [u.a.], Ernst, 19                         | 85, 3433010234, ISBN                        |                 |                                                               |             |
|--------|-----------------------------------------------------------|---------------------------------------------|-----------------|---------------------------------------------------------------|-------------|
|        | MMS-ID: 990005352290203346<br>Zugeordnet an: -            | Exemplare: Hauptbibliothek - location (1)   | UNASSIGNED      | Eingangs-Notiz: bewusste<br>Dublette für Inst. Geschichte     |             |
|        | Typ: Gedrucktes Buch - einmalig                           | Gesamtpreis: 25.00 EUR                      |                 | Bestelldatum: 19/06/2018                                      |             |
|        | Bestellung für: Hauptbibliothek                           | Etats: Inst.f.Geschichte - Mon<br>(FY-2018) | o (100.0%)      | Der BIB-Datensatz ist kurz,<br>Exemplare befinden sich bereit | IS          |
|        | Standardnummer: 3433010234<br>Bestellung: PO-101 / (Sent) | Lieferant/Konto: Testlieferant<br>TEST      | / Testlieferant | im Bestand, Berichtscode fehlt                                |             |
|        | Bestellposten: POL -102 / (Sent)                          | Lieferantenreferenz-ID: -                   |                 |                                                               |             |
|        | ➢ Physisch Einmalig (1)                                   | Voraussichtliche Lieferung: 1               | 9/06/2018       |                                                               |             |
|        | Bibliothek STANDORT                                       | Signatur                                    | Strichcode      | Verfügbarkeit                                                 | Erhalten am |
|        |                                                           |                                             |                 |                                                               |             |

Sie haben mehrere Möglichkeiten einen Bestandsdatensatz zu öffnen.

- über die Titelübersicht der Bestandssuche:
  - mittels Klick auf den Reiter [Physisch] unter den weiterführenden Bestandsangaben öffnet sich eine Kurzliste mit maximal fünf Bestandsdatensätzen.

| ~ | Buch (E<br>2003)<br>Schlag<br>Ausgat | Buch - Physisch} Von Ha<br>wort: Regeln für die alpl<br>be: 6., durchgesehene u | aller, Klaus (München K.G. Saur<br>nabetische KatalogisierungWB<br>nd aktualisierte Auflage | ISBN: 9783598<br>ISBN (13): 978<br>andere            | 3116261 und andere<br>3598116261 und                 | Sprache: Deutsch<br>Datensatznummer:<br>(AT-<br>OBV)AC15897473 ≫                                                       |                       |
|---|--------------------------------------|---------------------------------------------------------------------------------|---------------------------------------------------------------------------------------------|------------------------------------------------------|------------------------------------------------------|----------------------------------------------------------------------------------------------------|-----------------------|
|   |                                      |                                                                                 |                                                                                             |                                                      |                                                      | Erstellungsdatum:<br>09/07/2020 17:20:36<br>CEST                                                                       |                       |
|   |                                      |                                                                                 |                                                                                             |                                                      |                                                      | Änderungsdatum:<br>09/10/2020 07:06:21                                                                                 |                       |
|   |                                      | Physisch (5)<br>5 Bestand   8 von 8 Exemp<br>Bibliothek                         | laren sind verfügbar<br>Standort S                                                          | ignatur                                              | Zugangsnummer                                        | Verfügbarkeit der<br>Exemplare                                                                                         | Verknüpfter Datensatz |
|   |                                      |                                                                                 |                                                                                             |                                                      |                                                      |                                                                                                    |                       |
|   |                                      | MAIN                                                                            | OBVSG                                                                                       | IAG1-83                                              | MAG1-83                                              | 3 von 3 verfügbar                                                                                                    | -                     |
|   |                                      | MAIN                                                                            | OBVSG N<br>OBVSG N                                                                          | 1AG1-83<br>1AG2-1026                                 | MAG1-83<br>MAG2-1026                                 | <ul> <li>3 von 3 verfügbar</li> <li>2 von 2 verfügbar</li> </ul>                                                       | 2<br>7                |
|   |                                      | MAIN<br>MAIN<br>ABPU                                                            | OBVSG N<br>OBVSG N<br>VERL A                                                                | /AG1-83<br>/AG2-1026<br>/BPU-LES-179                 | MAG1-83<br>MAG2-1026<br>ABPU-LES-179                 | <ul> <li>3 von 3 verfügbar</li> <li>2 von 2 verfügbar</li> <li>1 von 1 verfügbar</li> </ul>                            | -<br>-<br>-           |
|   |                                      | MAIN<br>MAIN<br>ABPU<br>ABPU                                                    | OBVSG N<br>OBVSG N<br>VERL A<br>ABPU-LES A                                                  | MAG1-83<br>MAG2-1026<br>MBPU-LES-179<br>MBPU-LES-217 | MAG1-83<br>MAG2-1026<br>ABPU-LES-179<br>ABPU-LES-217 | <ul> <li>3 von 3 verfügbar</li> <li>2 von 2 verfügbar</li> <li>1 von 1 verfügbar</li> <li>1 von 1 verfügbar</li> </ul> | -                     |

 mittels Klick auf [Gesamter Bestand] oder [Bestand] wird eine Liste sämtlicher mit dem Titeldatensatz verknüpfter Bestandsdatensätze angezeigt (= Bestandsliste).

|                                                      | Katalogisier<br>eken Klaus H                       | ung nach den RAK-WB<br>Ialler, Hans Popst Hal                                                                | eine Einführung i<br>ler, Klaus 1939-20     | n die Regeln für d<br>11 K.G. Saur Mün                                        | ie alphabetis<br>chen 2003 [3                                                                                                    | che Katalogisier<br>598116268]                      | ung in wi                   | ssenscha                  | aftlichen Bi  | iblic |
|------------------------------------------------------|----------------------------------------------------|----------------------------------------------------------------------------------------------------|---------------------------------------------|-------------------------------------------------------------------------------|----------------------------------------------------------------------------------------------------|-----------------------------------------------------|-----------------------------|---------------------------|---------------|-------|
|                                                      | MMS ID 99                                          | 9219241203338                                                                                                |                                             |                                                                               | -                                                                                                    |                                                     |                             |                           |               |       |
| 1 - 5 of 5                                           | 5 Signatur +                                       |                                                                                                    | Q                                           |                                                                               |                                                                                                    |                                                     |                             |                           |               |       |
|                                                      |                                                    |                                                                                                    | 0 ausgewählte Z                             | eilen Auswahl nach I                                                          | MDE bewegen                                                                                                    | Bestände löschen                                    | Neuen B                     | estand hinzui             | fügen 🕒       | 5     |
|                                                      |                                                    |                                                                                                    |                                             |                                                                               | and the second second se |                                                     |                             |                           |               |       |
| <b>T</b> Filt                                        | ter : <b>Alle -</b> Biblio                         | othek : Alle 👻 STANDORT : ,                                                                                  | Alle -                                      |                                                                               |                                                                                                    |                                                     |                             |                           |               |       |
| ▼ Filt                                               | ter : <b>Alle -</b> Biblio                         | othek : Alle - STANDORT : ,                                                                                  | Alle -                                      |                                                                               |                                                                                                    |                                                     | Anzahl an                   |                           |               |       |
| T Filt                                               | ter : Alle 👻 Biblio                                | othek : Alle - STANDORT : ,<br>unterdrückt - Bibliothek                                                      | Alle -<br>\$ STANDORT                       | \$ Signatur                                                                   | Exemplar-ID                                                                                                    | ‡ Zugangsnumm                                       | Anzahl an<br>Exemplare      | verfügbar f               | Bestellposten |       |
| <ul> <li>Filt</li> <li>1 22</li> </ul>               | ter : <b>Alle -</b> Biblio<br>ID<br>2809798200033) | unterdrückt Alle STANDORT : ,<br>unterdrückt Albibliothek<br>Anton Bruckner<br>Privatuniversitä              | Alle -<br>\$ STANDORT<br>Ausgeschieden      | \$ Signatur ABPU-MAG-2-536                                                    | Exemplar-ID                                                                                                    | ↓ Zugangsnumm<br>ABPU-<br>MAG-2-536                 | Anzahl an<br>Exemplare<br>1 | verfügbar i<br>1 -        | Bestellposten |       |
| <ul> <li>Filt</li> <li>1 22</li> <li>2 21</li> </ul> | ter : Alle → Biblie<br>ID<br>2809798200033         | unterdrückt  Alle  STANDORT : , unterdrückt  Alton Bruckner Privatuniversitä Anton Bruckner Privatuniversitä | Alle -<br>\$STANDORT Ausgeschieden Lesesaal | <ul> <li>\$ Signatur</li> <li>ABPU-MAG-2-536</li> <li>ABPU-LES-217</li> </ul> | Exemplar-ID                                                                                                    | ¢ Zugangsnumm<br>ABPU-<br>MAG-2-536<br>ABPU-LES-217 | Anzahl an<br>Exemplare<br>1 | verfügbar 1<br>1 -<br>1 - | Bestellposten | <br>  |

 klickt man in der Liste auf die ID des Bestandsdatensatzes, wird dieser in der Datensatz-Ansicht angezeigt, von der aus Sie ihn über [Bewegen nach MDE] oder [Bearbeiten] in den Metadaten-Editor schicken können

|                     |           |                              |                            | rung in die Nege | in fui die alphabet                  |                     | C  |
|---------------------|-----------|------------------------------|----------------------------|------------------|--------------------------------------|---------------------|----|
| MMS-ID<br>Aus exter | ner Suche | 2280979820003338<br>Nein     | Publishing<br>unterdrücken | Nein             | Kurztitel-Ebene<br>Datensatz-Format: | -<br>marc21_holding |    |
| anterarac           | Kell      |                              |                            |                  |                                      |                     | C> |
| LDR                 | 00142nx a | 22000611n <mark>4</mark> 500 |                            |                  |                                      |                     |    |
| 005                 | 20201007  | 084152.0                     |                            |                  |                                      |                     |    |
| 000                 |           |                              |                            |                  |                                      |                     |    |

 klickt man in der Bestandsliste alternativ auf das Aktionsmenü [...] kann der Bestandsdatensatz über [Bewegen nach MDE] oder [Bearbeiten] direkt in den Metadaten-Editor geschickt werden

| 2001010101010                                                                                        |                                                |                                                                                                    |                                                                           |                                                                                          |                               | LUIDUK                                                                          |                             |                                                                                                    |          |
|----------------------------------------------------------------------------------------------------|------------------------------------------------|----------------------------------------------------------------------------------------------------|---------------------------------------------------------------------------|------------------------------------------------------------------------------------------|-------------------------------|---------------------------------------------------------------------------------|-----------------------------|----------------------------------------------------------------------------------------------------|----------|
| Kata<br>Klau                                                                                         | logisierung na<br>s Haller, Hans               | ach den RAK-WB ein<br>Popst Haller, Klaus                                                                                      | e Einführung in d<br>1939-2011 K.G.                                       | die Regeln für die a<br>Saur München 20                                                  | alphabetische<br>03 [35981162 | Katalogisierung i<br>868]                                                       | n wissen                    | schaftlichen Bib                                                                                                    | liothel  |
| MMS                                                                                                  | D 9921924                                      | 1203338                                                                                                    | •                                                                         |                                                                                          |                               |                                                                                 |                             |                                                                                                    |          |
| - 5 of 5 Sigr                                                                                        | atur 👻                                         | Q                                                                                                    | 0 ausgewähl                                                               | te Zeilen Auswahl na                                                                     | ch MDE bewegen                | Bestände löschen                                                                | Neuen Be                    | estand hinzufügen                                                                                                   | D.       |
| Filter : Alle                                                                                        | • Bibliothek :                                 | Alle - STANDORT : Alle -                                                                                                    | •                                                                         |                                                                                          |                               |                                                                                 |                             |                                                                                                    |          |
|                                                                                                    |                                                |                                                                                                    |                                                                           |                                                                                          |                               |                                                                                 |                             |                                                                                                    |          |
| •                                                                                                    | ID unte                                        | rdrückt 🔺 Bibliothek                                                                                                    | \$ STANDORT                                                               | \$ Signatur                                                                              | Exemplar-ID                   | Zugangsnumme                                                                    | Anzahl an<br>Exemplare      | verfügbar Bestellpost                                                                                               | en       |
| 2280979                                                                                              | ID unte                                        | rdrückt ▲ Bibliothek<br>Anton Bruckner<br>Privatuniversität                                                                    | \$ STANDORT<br>Ausgeschieden                                              | <ul> <li>Signatur</li> <li>ABPU-MAG-2-536</li> </ul>                                     | Exemplar-ID                   | ¢ Zugangsnumme<br>ABPU-MAG-2-536                                                | Anzahl an<br>Exemplare<br>1 | verfügbar Bestellpost                                                                                               | en       |
| <ul> <li>22809791</li> <li>22808591</li> </ul>                                                       | ID unte<br>320003338<br>510003338              | rdrückt A Bibliothek Anton Bruckner Privatuniversität Anton Bruckner Privatuniversität                                         | \$ STANDORT Ausgeschieden Lesesaal                                        | <ul> <li>\$ Signatur</li> <li>ABPU-MAG-2-536</li> <li>ABPU-LES-217</li> </ul>            | Exemplar-ID<br>-              | ¢ Zugangsnumme<br>ABPU-MAG-2-536<br>ABPU-LES-217                                | Anzahl an<br>Exemplare<br>1 | verfügbar Bestellpost<br>1 -<br>Ansicht<br>Bearbeiten                                                               | en<br>Ce |
| <ul> <li>22809794</li> <li>22808594</li> <li>22808594</li> <li>22808594</li> </ul>                   | ID unte<br>320003338<br>510003338              | rdrückt    Bibliothek  Anton Bruckner  Privatuniversität  Anton Bruckner  Privatuniversität  Anton Bruckner  Privatuniversität | \$ STANDORT       Ausgeschieden       Lesesaal       Verlust              | Signatur     ABPU-MAG-2-536     ABPU-LES-217     ABPU-LES-179                            | Exemplar-ID<br>-<br>-         | Zugangsnumme     ABPU-MAG-2-536     ABPU-LES-217     ABPU-LES-179               | Anzahl an<br>Exemplare      | rerfügber Bestellpost<br>1 -<br>Ansicht<br>Bearbeiten<br>Bewegen nach MDE                                           | en       |
| <ul> <li>22809791</li> <li>22808591</li> <li>22808591</li> <li>22808591</li> <li>22808591</li> </ul> | ID unte<br>220003338<br>510003338<br>440003338 | rdrückt   Bibliothek  Anton Bruckner Privatuniversität  Anton Bruckner Privatuniversität  Main Library                         | Certain Standort Standort Ausgeschieden Standort Lesesaal Verlust Magazin | Signatur     Signatur     ABPU-MAG-2-536     ABPU-LES-217     ABPU-LES-179     MAG2-1026 | Exemplar-ID<br>-<br>-<br>-    | Cugangsnumme     ABPU-MAG-2-536     ABPU-LES-217     ABPU-LES-179     MAG2-1026 | Anzahl an<br>Exemplare      | rerfügbar Bestellpost<br>1 -<br>Ansicht<br>Bearbeiten<br>Bewegen nach MDE<br>Erneut verknüpfen<br>Exemplare ansehen | en<br>[  |

 über den Metadaten-Editor: wenn Sie im Menü [Verknüpfte Daten anzeigen] > [Bestand ansehen] anklicken, wechselt der Metadaten-Editor in den geteilten Bildschirmmodus und zeigt rechts neben dem Titeldatensatz die verfügbaren Bestandsdatensätze an

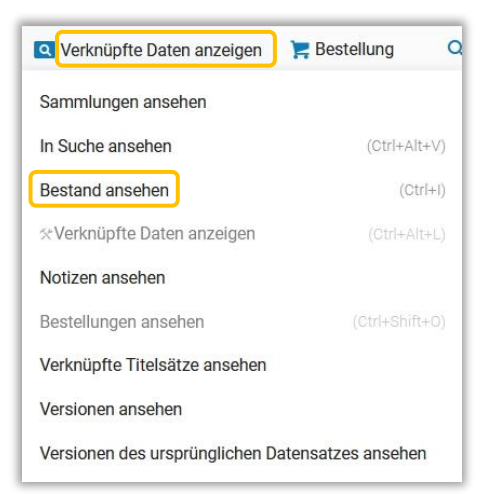

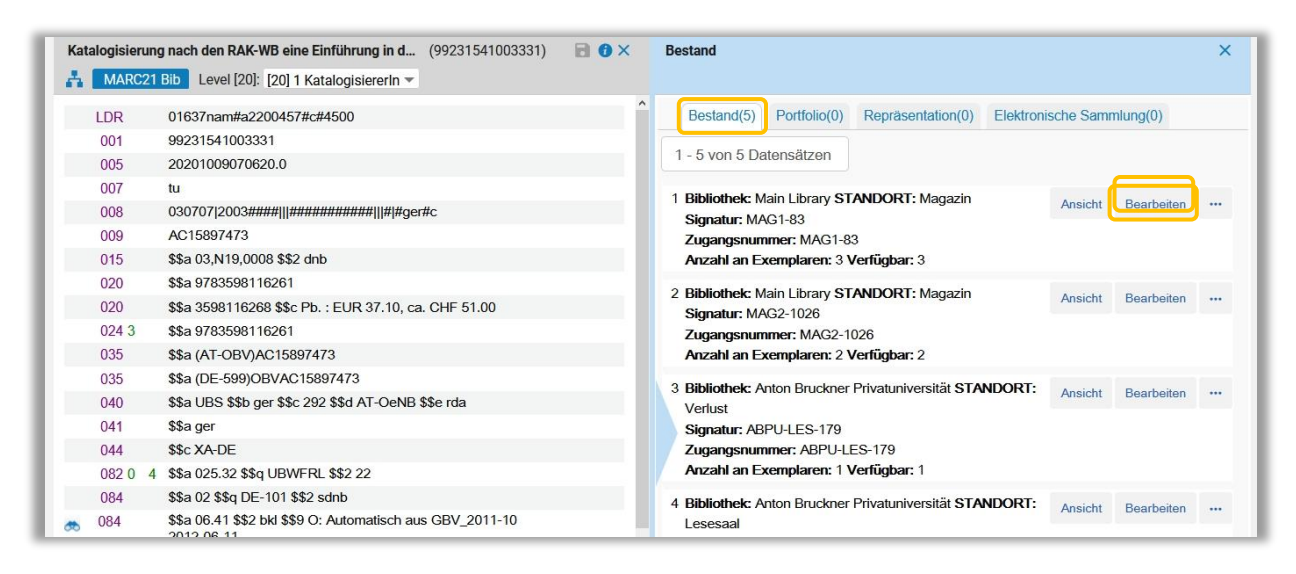

Mittels Klick auf [Bearbeiten] öffnet sich der ausgewählte Bestandsdatensatz

Alternativ können Sie die Tastenkombination **<CTRL+I>** verwenden, um die verfügbaren Bestandsdatensätze anzuzeigen.

- über das Exemplar:
  - wenn Sie in der Titelübersicht der Bestandssuche im Aktionsmenü [...] auf [Exemplare] klicken,

| 1 | Katalogisierung nach den RAK-WB eine E<br>alphabetische Katalogisierung in wissens<br>Haller, Hans Popst<br>Buch (Buch - Physisch) Von Haller, Klaus | inführung in die Regeln für die<br>schaftlichen Bibliotheken Klaus<br>ISBN: 9783598116261 | Datensa<br>Sprache:                   | itz bearbeiten Bestand •••<br>Exemplare<br>Vormerkung |
|---|----------------------------------------------------------------------------------------------------|-------------------------------------------------------------------------------------------|---------------------------------------|-------------------------------------------------------|
|   | (München K.G. Saur 2003)                                                                                                    | und andere                                                                                | Deutsch                               | Neue Erinnerung                                       |
|   | Schlagwort: Regeln für die alphabetische<br>KatalogisierungWB                                                                                        | ISBN (13):<br>9783598116261 und                                                           | Datensatz<br>(AT-                     | Linked Data                                           |
|   | Ausgabe: 6., durchgesehene und aktualisierte                                                                                                    | andere                                                                                    | ØBV)ACT:                              | Dokumentenlieferung                                   |
|   | Aunage                                                                                                    |                                                                                           | Erstellung<br>09/07/20:<br>17:20:36 ( | Zur Literaturliste hinzufügen                         |
|   |                                                                                                    |                                                                                           | Änderung<br>09/10/20:<br>07:06:21 (   | Neue Repräsentation                                   |
|   | Physisch (5) Elektronisch                                                                                                    | Digital Andere Details                                                                    |                                       | Bewegen nach MDE                                      |

öffnet sich die Liste der Exemplare. Über [**Alle Bestände ansehen**] gelangen Sie zur Bestandsliste. Von hier an verfahren Sie wie oben beschrieben.

|     |      | Katalogisie<br>bliotheken<br>MMS ID | erung nach d<br>Klaus Haller<br>99219241203338 | en RAK-WB eine<br>, Hans Popst Ha   | Einführung in<br>Aller, Klaus 193<br>Alle Bestände | die Regeln f<br>9-2011 K.G.<br>ansehen | ür die a<br>Saur M | alphab<br>lünche | etische Kata<br>n 2003 [359 | alogisierur<br>8116268]     | ng in wiss    | enschaftlic | hen |
|-----|------|-------------------------------------|------------------------------------------------|-------------------------------------|----------------------------------------------------|----------------------------------------|--------------------|------------------|-----------------------------|-----------------------------|---------------|-------------|-----|
| - 8 | of 8 | Signatur 👻                          |                                                | ٩                                   | Sortierungsroutin                                  | e •                                    |                    |                  | 0 ausgewähl                 | te Zeilen                   | Auswahl verwa | alten - 🕞   | q   |
| Ŧ   | Sta  | atus : Alle 👻 B                     | ibliothek : Alle -                             | STANDORT : Alle                     | ▪ Jahr: Alle ▪                                     | Band : Alle 👻                          | Beschrei           | bung : Al        | le - Erhalten               | am : Alle 👻                 |               |             |     |
|     | -    | Strichcode                          | STANDORT                                       | Bibliothek                          | Zugangsnumm                                        | e Exemplarsigna                        | tur Jahr           | Band             | Beschreibung                | Status                      | Prozesstyp    | Eingangsdat |     |
| 1   |      | +XABPU2020                          | Ausgeschied                                    | Anton Bruckner<br>Privatuniversität | ABPU-<br>MAG-2-536                                 |                                        | •                  | -                | •                           | Exemplar ist<br>am Standort | -             | 02/10/2020  |     |
| 2   |      | +XABPU2020                          | Lesesaal                                       | Anton Bruckner<br>Privatuniversität | ABPU-LES-217                                       |                                        | -                  | -                | ÷                           | Exemplar ist<br>am Standort | -             | 01/10/2020  | ••• |
| 3   |      | +XABPU2020                          | Verlust                                        | Anton Bruckner<br>Privatuniversität | ABPU-LES-179                                       |                                        | -                  | -                | •                           | Exemplar ist<br>am Standort | -             | 16/07/2020  |     |
| 4   |      | +X0BV20200                          | Magazin                                        | Main Library                        | MAG2-1026                                          | -                                      | -                  | -                | -                           | Exemplar ist<br>am Standort | -             | 13/07/2020  | ••• |
| 5   |      | +X0BV20200                          | Magazin                                        | Main Library                        | MAG2-1026                                          | •                                      |                    |                  | -                           | Exemplar ist<br>am Standort | -             | 12/07/2020  |     |
| 6   |      | +X0BV20200                          | Magazin                                        | Main Library                        | MAG1-83                                            |                                        | -                  | -                | -                           | Exemplar ist<br>am Standort | -             | 11/07/2020  |     |
| 7   |      | +X0BV20200                          | Magazin                                        | Main Library                        | MAG1-83                                            | -                                      | -                  | -                |                             | Exemplar ist<br>am Standort | -             | 16/07/2020  |     |
| 0   |      | +X0BV20201                          | Magazin                                        | Main Library                        | MAG1-83                                            | -                                      |                    |                  | -                           | Exemplar ist                |               | 05/10/2020  |     |

wenn Sie im Editor f
ür physische Exemplare auf [Alle Best
ände ansehen] klicken, gelangen
 Sie zur Bestandsliste. Von hier an verfahren Sie wie oben beschrieben.

| itor für physis  | sche Exemplare                                          |                                           |                                                  | Mit anderem Titelsatz verknüpfen Abbre                                 | echen Sp |
|------------------|---------------------------------------------------------|-------------------------------------------|--------------------------------------------------|------------------------------------------------------------------------|----------|
| Katalo<br>hen Bi | gisierung nach den RAK-W<br>bliotheken Klaus Haller, Ha | 'B eine Einführung<br>Ins Popst Haller, K | in die Regeln für die a<br>laus 1939-2011 K.G. S | alphabetische Katalogisierung in wis<br>Saur München 2003 [3598116268] | senschaf |
| Bestand          | Anton Bruckner Privatuniversität                        | : Ausgeschieden; ABPU-M                   | MAG-2-536                                        |                                                                        |          |
| Bestand-         | D 2280979820003338                                      |                                           |                                                  | Alle Bestände ans                                                      |          |
| Strichcor        | e +XABPU20201002                                        | Exemplar-ID                               | 2380979810003338                                 | Alle Exemplare an                                                      |          |
| ouronood         |                                                         | MMS ID                                    | 99219241203338                                   | Signaturindex                                                          |          |
| Prozesst         | P -                                                     | THINK ID                                  | 33213241200000                                   | orgination interest.                                                   |          |

# 5 Bearbeiten von Beständen (umhängen, verschieben, löschen)

Über [**Bearbeiten**] wird der Bestandsdatensatz im Metadaten-Editor geöffnet, um diesen weiter zu bearbeiten.

In der Bestandsliste können Sie mittels der entsprechenden Buttons eine [Auswahl nach MDE bewegen], [Bestände löschen] oder [Neuen Bestand hinzufügen].

| K                                                                   | atalogisi<br>hen Bibli                             | erung nach den RAK-W<br>otheken Klaus Haller, H                                                                                                    | B eine Einführ<br>ans Popst Hal                                                                            | ung in die Regelr<br>ler, Klaus 1939-2                                                                              | n für die alph<br>011 K.G. Sa | nabetische Ka<br>ur München 2                                                                                              | talogisie<br>2003 [35                        | erung in<br>981162           | n wissens<br>268] | chaft |
|---------------------------------------------------------------------|----------------------------------------------------|----------------------------------------------------------------------------------------------------|----------------------------------------------------------------------------------------------------|----------------------------------------------------------------------------------------------------|-------------------------------|----------------------------------------------------------------------------------------------------|----------------------------------------------|------------------------------|-------------------|-------|
| м                                                                   | MS ID                                              | 99219241203338                                                                                                    |                                                                                                    |                                                                                                    |                               |                                                                                                    |                                              |                              |                   |       |
| 1 - 5 of 5                                                          | Signatur 👻                                         |                                                                                                    | Q                                                                                                    |                                                                                                    |                               |                                                                                                    |                                              |                              |                   |       |
|                                                                     |                                                    | 0 ausg                                                                                                    | ewählte Zeilen                                                                                             | Auswahl nach MDE bev                                                                                                | vegen 🕒 Bes                   | tände löschen                                                                                                    | Neuen Best                                   | and hinzu                    | fügen 🕒           | 0     |
| <b>Filter</b> :                                                     | Alle - B                                           | ibliothek : Alle - STANDORT :                                                                                                    | Alle -                                                                                                    |                                                                                                    |                               |                                                                                                    |                                              |                              |                   |       |
|                                                                     |                                                    |                                                                                                    |                                                                                                    |                                                                                                    |                               |                                                                                                    |                                              |                              |                   |       |
|                                                                     |                                                    |                                                                                                    |                                                                                                    |                                                                                                    | _                             |                                                                                                    |                                              |                              |                   |       |
|                                                                     | ID                                                 | unterdrückt 🔺 Bibliothek                                                                                                    | \$ STANDORT                                                                                                | \$ Signatur                                                                                                    | Exemplar-ID                   | ‡ Zugangsnum                                                                                                    | Anzahl<br>1 an<br>Exemplaı                   | verfügba                     | Bestellposte      | 9     |
| 1 22809                                                             | ID<br>17982000                                     | unterdrückt 🔺 Bibliothek<br>Anton Bruckner<br>Privatuniversität                                                                                                    | \$ STANDORT                                                                                                | \$ Signatur<br>ABPU-MAG-2-536                                                                                       | Exemplar-ID                   | ‡ Zugangsnum<br>ABPU-<br>MAG-2-536                                                                                         | Anzahl<br>ı an<br>Exemplaı<br>1              | verfügba<br>1                | Bestellposte      | •     |
| 1         22809           2         22808                           | ID<br>17982000                                     | unterdrückt × Bibliothek Anton Bruckner Privatuniversität Anton Bruckner Privatuniversität                                                                                | <ul> <li>\$ STANDORT</li> <li>Ausgeschieden</li> <li>Lesesaal</li> </ul>                                   | <ul> <li>\$ Signatur</li> <li>ABPU-MAG-2-536</li> <li>ABPU-LES-217</li> </ul>                                       | Exemplar-ID<br>-              | ¢ Zugangsnum<br>ABPU-<br>MAG-2-536<br>ABPU-LES-217                                                                         | Anzahl<br>an<br>Exemplai<br>1                | verfügba<br>1<br>1           | Bestellposte      |       |
| 1         22809           2         22808           3         22808 | D<br>7982000<br>5961000<br>5944000                 | unterdrückt × Bibliothek Anton Bruckner Privatuniversität Anton Bruckner Privatuniversität Anton Bruckner Privatuniversität                                               | <ul> <li>\$STANDORT</li> <li>Ausgeschieden</li> <li>Lesesaal</li> <li>Verlust</li> </ul>                   | <ul> <li>Signatur</li> <li>ABPU-MAG-2-536</li> <li>ABPU-LES-217</li> <li>ABPU-LES-179</li> </ul>                    | Exemplar-ID                   | Zugangsnum<br>ABPU-<br>MAG-2-536<br>ABPU-LES-217<br>ABPU-LES-179                                                           | Anzahl<br>an<br>Exemplai<br>1<br>1           | verfügba<br>1<br>1           | Bestellposte      | •     |
| 1     22809       2     22808       3     22808       4     22808   | ID<br>17982000<br>15961000<br>15944000<br>15962000 | unterdrückt × Bibliothek Anton Bruckner Privatuniversität Anton Bruckner Privatuniversität Anton Bruckner Privatuniversität Anton Bruckner Privatuniversität Main Library | <ul> <li>\$ STANDORT</li> <li>Ausgeschieden</li> <li>Lesesaal</li> <li>Verlust</li> <li>Magazin</li> </ul> | <ul> <li>Signatur</li> <li>ABPU-MAG-2-536</li> <li>ABPU-LES-217</li> <li>ABPU-LES-179</li> <li>MAG2-1026</li> </ul> | Exemplar-ID                   | <ul> <li>Zugangsnum</li> <li>ABPU-<br/>MAG-2-536</li> <li>ABPU-LES-217</li> <li>ABPU-LES-179</li> <li>MAG2-1026</li> </ul> | Anzahl<br>an<br>Exemplai<br>1<br>1<br>1<br>2 | verfügba<br>1<br>1<br>1<br>2 | Bestellposte      |       |

Bei [Neuen Bestand hinzufügen] öffnet sich der Metadaten-Editor und Sie können den neuen Bestandsdatensatz bearbeiten, ohne den dazugehörigen Titeldatensatz zu öffnen. Bedenken Sie dabei, dass sich hier die als Standard definierte Bestandsdatensatzvorlage öffnet (derzeit "!OBV\_Bestandsdatensatz\_Einzel").

| Datensätze  DC MARC21 Bib 4 Holdings                | 6                                                         |                                    |
|-----------------------------------------------------|-----------------------------------------------------------|------------------------------------|
| 幸 🔍 Liste filtern C <table-cell> 🖬</table-cell>     | Speichern - ↔ Neu  Speichern - ↔ Neu                      |                                    |
| ★ Katalogisierung nach de (2280979530003338)<br>Neu | Katalogisierung nach den RAK-WB eine Einführung in die Ro |                                    |
| Anano.DE-Report Status (2280859840003338)           | LDP #####py##a22#####1p#4500                              | MARC21 - Bestand                   |
| A Katalogisierung nach de (2280859610003338)        | 008 ###################################                   | IOBV_Bestandsdatensatz_Einzel      |
| ♠ Der Fotograf von Auschw (2280979590003338)        | 852 8 \$\$a \$\$b \$\$c \$\$h                             | IOBV_Bestandsdatensatz_FSW         |
| ✿ Der Fotograf von Auschw (2280979660003338)        |                                                           | Restandsdatensatz ABPU-LES Einzel  |
| A Der Fotograf von Auschw (2280979680003338)        |                                                           | 📌 Bestandsdatensatz ABPU-MAG Einze |

Nachdem Sie den Bestandsdatensatz gespeichert haben, klicken Sie auf [**Metadaten-Editor verbergen**], der neue Bestand wird in der Bestandsliste angezeigt.

| Bestan                               | ndsliste                                                      |                                       |                                                                                                    |                                                                                            |                                                                                          |                                 |                                                                                                |                                                        |                                   |                   | Zu                                      |
|--------------------------------------|---------------------------------------------------------------|---------------------------------------|----------------------------------------------------------------------------------------------------|--------------------------------------------------------------------------------------------|------------------------------------------------------------------------------------------|---------------------------------|------------------------------------------------------------------------------------------------|--------------------------------------------------------|-----------------------------------|-------------------|-----------------------------------------|
|                                      | Katalogisi<br>chen Biblio                                     | erung nac<br>otheken K<br>99219241203 | h den RAK-Wi<br>laus Haller, Ha<br>1338                                                                                           | B eine Einführ<br>ans Popst Hal<br>-                                                       | ung in die Regelr<br>ler, Klaus 1939-2                                                   | n für die alph<br>011 K.G. Sau  | abetische Ka<br>ur München 2                                                                   | talogisie<br>2003 [35                                  | erung ir<br>981162                | n wissens<br>268] | chaftl                                  |
| I - 6 of 6                           | 6 Signatur -                                                  | bliothek : Alle                       | 0 ausg                                                                                                    | ewählte Zeilen                                                                             | Auswahl nach MDE bev                                                                     | vegen 🗢 Best                    | ände löschen                                                                                   | Neuen Best                                             | and hinzu                         | fügen C           | • •                                     |
|                                      |                                                               |                                       |                                                                                                    |                                                                                            |                                                                                          |                                 |                                                                                                |                                                        |                                   |                   | _                                       |
|                                      |                                                               | unterdrückt                           | Bibliothek                                                                                                    | \$ STANDORT                                                                                | \$ Signatur                                                                              | Exemplar-ID                     | 🖨 Zugangsnumi                                                                                  | Anzahl<br>1 an<br>Exemplai                             | verfügba                          | Bestellpost       | e                                       |
| 1 _ 22                               | ID<br>28097982000                                             | unterdrückt                           | ▲ Bibliothek<br>Anton Bruckner<br>Privatuniversität                                                                               | \$ STANDORT                                                                                | \$ Signatur<br>ABPU-MAG-2-536                                                            | Exemplar-ID                     | Żugangsnumi<br>ABPU-<br>MAG-2-536                                                              | Anzahl<br>an<br>Exemplai<br>1                          | verfügba<br>1                     | Bestellpost       | e<br>                                   |
| 1 _ 22<br>2 _ 22                     | D<br>28097982000<br>28085961000                               | unterdrückt                           | ▲ Bibliothek<br>Anton Bruckner<br>Privatuniversität<br>Anton Bruckner<br>Privatuniversität                                        | STANDORT Ausgeschieden Lesesaal                                                            | <ul> <li>\$ Signatur</li> <li>ABPU-MAG-2-536</li> <li>ABPU-LES-217</li> </ul>            | Exemplar-ID                     | ¢ Zugangsnumr<br>ABPU-<br>MAG-2-536<br>ABPU-LES-217                                            | Anzahl<br>an<br>Exemplai<br>1                          | verfügba<br>1<br>1                | Bestellpost       | e<br>                                   |
| 1 22<br>2 22<br>3 22                 | ID<br>28097982000<br>28085961000<br>28097953000               | unterdrückt                           | ▲ Bibliothek<br>Anton Bruckner<br>Privatuniversität<br>Anton Bruckner<br>Privatuniversität<br>Anton Bruckner<br>Privatuniversität | <ul> <li>\$ STANDORT</li> <li>Ausgeschieden</li> <li>Lesesaal</li> <li>Lesesaal</li> </ul> | Signatur     ABPU-MAG-2-536     ABPU-LES-217     ABPU-LES-220                            | Exemplar-ID<br>-<br>-           | ¢ Zugangsnumr<br>ABPU-<br>MAG-2-536<br>ABPU-LES-217<br>ABPU-LES-220                            | Anzahl<br>an<br>Exemplai<br>1<br>1<br>0                | verfügba<br>1<br>1<br>0           | Bestellpost       | e<br>                                   |
| 1 22<br>2 22<br>3 22<br>4 22         | D<br>28097982000<br>28085961000<br>28097953000<br>28085944000 | unterdrückt                           | Bibliothek     Anton Bruckner Privatuniversität     Anton Bruckner Privatuniversität     Anton Bruckner Privatuniversität         | Cesseaal Verlust                                                                           | + Signatur       ABPU-MAG-2-536       ABPU-LES-217       ABPU-LES-220       ABPU-LES-179 | Exemplar-ID<br>-<br>-<br>-      | ¢ Zugangsnumr<br>ABPU-<br>MAG-2-536<br>ABPU-LES-217<br>ABPU-LES-220<br>ABPU-LES-179            | Anzahl<br>an<br>Exemplai<br>1<br>1<br>0<br>0           | verfügba<br>1<br>1<br>0<br>1      | Bestellpost       | e<br><br>                               |
| 1 22<br>2 22<br>3 22<br>4 22<br>5 22 | D<br>28097982000<br>28085961000<br>2808594000<br>28085962000  | unterdrückt                           | Bibliothek  Anton Bruckner Privatuniversität  Anton Bruckner Privatuniversität  Anton Bruckner Privatuniversität  Main Library    | \$STANDORT       Ausgeschieden       Lesesaal       Lesesaal       Verlust       Magazin   | Signatur   ABPU-MAG-2-536   ABPU-LES-217   ABPU-LES-220   ABPU-LES-179   MAG2-1026       | Exemplar-ID<br>-<br>-<br>-<br>- | Cugangsnumu<br>ABPU-<br>MAG-2-536<br>ABPU-LES-217<br>ABPU-LES-217<br>ABPU-LES-179<br>MAG2-1026 | Anzahl<br>an<br>Exemplai<br>1<br>1<br>0<br>0<br>1<br>2 | verfügba<br>1<br>1<br>0<br>1<br>2 | Bestellpost       | • · · · · · · · · · · · · · · · · · · · |

In der Bestandsliste haben Sie außerdem über das Aktionsmenü [...] folgende Möglichkeiten:

- Ansicht: der Bestandsdatensatz wird in der Datensatz-Ansicht geöffnet
- Bearbeiten: der Bestandsdatensatz wird im Metadaten-Editor geöffnet und kann dort bearbeitet werden
- Bewegen nach MDE: der Bestandsdatensatz wird in den Metadaten-Editor geschickt, Sie erhalten eine grüne Bestätigungsmeldung
- Erneut verknüpfen: der Bestandsdatensatz wird im Metadaten-Editor geöffnet und kann mit einem neuen Titeldatensatz verknüpft werden
- Exemplare ansehen: die Exemplare werden in der Exemplarliste geöffnet und können dort bearbeitet werden
- Einen Bestellposten verbinden: der Bestandsdatensatz kann mit einem neuen Bestellposten verknüpft werden

| atalogisieru<br>MARC2 | ng nach den RAK-WB eine Einführung in d (99231541003331)<br>1 Bib Level [20]: [20] 1 KatalogisiererIn ▼ | a 0 × | Bestand                                         | ,                       |
|-----------------------|----------------------------------------------------------------------------------------------------|-------|-------------------------------------------------|-------------------------|
| LDR                   | 01637nam#a2200457#c#4500                                                                                | ^     | Bestand(5) Portfolio(0) Repräsentation(0) Elekt | tronische Sammlung(0)   |
| 001                   | 99231541003331                                                                                          |       |                                                 |                         |
| 005                   | 20201009070620.0                                                                                        |       | 1 - 5 von 5 Datensätzen                         |                         |
| 007                   | tu                                                                                                    |       | 1 Distintate Main Library CTANDODT: Magazia     |                         |
| 008                   | 030707 2003####   ###########   # #ger#c                                                                |       | Signatur: MAG1-93                               | Ansicht Bearbeiten ···· |
| 009                   | AC15897473                                                                                              |       | Zugangsnummer: MAG1-83                          |                         |
| 015                   | \$\$a 03,N19,0008 \$\$2 dnb                                                                             |       | Anzahl an Exemplaren: 3 Verfügbar: 3            |                         |
| 020                   | \$\$a 9783598116261                                                                                     |       | 2 Distriction Main Library CTANDODT, Managin    |                         |
| 020                   | \$\$a 3598116268 \$\$c Pb. : EUR 37.10, ca. CHF 51.00                                                   |       | Signatur: MAG2-1026                             | Ansicht Bearbeiten ···· |
| 024.3                 | \$\$a 9783598116261                                                                                     |       | Zugongonummer MACO 1006                         |                         |

Wenn Sie die verfügbaren Bestandsdatensätze im Metadaten-Editor im geteilten Bildschirmmodus rechts neben dem Titeldatensatz anzeigen lassen, stehen Ihnen folgende Menüpunkte zur Verfügung:

• Ansicht: der Bestandsdatensatz öffnet sich in der Datensatz-Ansicht

- Bearbeiten: der Bestandsdatensatz wird im Metadaten-Editor geöffnet und kann bearbeitet werden.
- **Exemplare ansehen:** die Liste der Exemplare wird angezeigt, wenn es noch kein Exemplar gibt, kann man hier eines anlegen
- Löschen: der Bestandsdatensatz wird gelöscht

#### 5.1 Bestand mit anderem Titeldatensatz verknüpfen (umhängen)

Um den Bestand mit einem anderen Titeldatensatz zu verknüpfen, gibt es mehrere Möglichkeiten.

• in der Datensatz-Ansicht über [Erneut verknüpfen]

| Katalogisierung n | ach den RAK-WB eine     | Einführung in die Rege             | In für die al | phabetische Katalogisierung in | 0 ~ |
|-------------------|-------------------------|------------------------------------|---------------|--------------------------------|-----|
| MMS-ID            | 2280979820003338        | Publishing unterdrücken            | Nein          | Kurztitel-Ebene -              |     |
| Datensatz-Format: | marc21_holding          | Aus externer Suche<br>unterdrücken | Nein          |                                |     |
|                   |                         |                                    |               |                                | C   |
| LDR 00142nx a2    | 2000611n 4500           |                                    |               |                                |     |
| 005 2020100708    | 4152.0                  |                                    |               |                                |     |
| 008 2010072u 8    | 4001uuger0000000        |                                    |               |                                |     |
| 852 8 Ib ABPU I   | c AUS Ih ABPU-MAG-2-536 |                                    |               |                                |     |

• in der Bestandsliste über das Aktionsmenü [...] > [Erneut verknüpfen]

| Bestand                                                                   | dsliste                                                    |                                        |                                                                                                    |                                                                                           |                                                                                                    |                                 |                                                                                               |                                                  |                                                                                                    | Zuri                  |
|---------------------------------------------------------------------------|------------------------------------------------------------|----------------------------------------|----------------------------------------------------------------------------------------------------|-------------------------------------------------------------------------------------------|----------------------------------------------------------------------------------------------------|---------------------------------|-----------------------------------------------------------------------------------------------|--------------------------------------------------|----------------------------------------------------------------------------------------------------|-----------------------|
|                                                                           | Katalogisi<br>lichen Bib<br>MMS ID                         | ierung nac<br>liotheken<br>99219241203 | ch den RAK-W<br>Klaus Haller,  <br>9338                                                                                    | 'B eine Einführ<br>Hans Popst Ha                                                          | rung in die Regel<br>aller, Klaus 1939                                                                 | n für die alp<br>-2011 K.G. S   | habetische K<br>Saur Müncher                                                                  | (atalogi<br>n 2003                               | sierung in wis<br>[3598116268]                                                                                                    | senschaf              |
| 1 - 6 of 6                                                                | Signatur -                                                 | ibliothek : Alle                       | 0 ausgev<br>• STANDORT                                                                                                    | Q<br>wählte Zeilen Au                                                                     | uswahl nach MDE bewe                                                                                   | igen 🗢 Bestä                    | inde löschen M                                                                                | Neuen Bes                                        | tand hinzufügen                                                                                                    | <b>⊳ o</b>            |
|                                                                           |                                                            |                                        |                                                                                                    |                                                                                           |                                                                                                    |                                 |                                                                                               | _                                                |                                                                                                    |                       |
|                                                                           |                                                            | unterdrückt                            | Bibliothek                                                                                                    | \$ STANDORT                                                                               | 🖨 Signatur                                                                                             | Exemplar-ID                     | 🖨 Zugangsnum                                                                                  | Anzahl<br>an<br>Exempla                          | verfügba Bestell                                                                                                    | poste                 |
| □<br>1 □ 228                                                              | ID<br>8097982000                                           | unterdrückt                            | A Bibliothek                                                                                                    | \$STANDORT Ausgeschieden                                                                  | \$ Signatur<br>ABPU-MAG-2-536                                                                          | Exemplar-ID                     | ¢ Zugangsnum<br>ABPU-<br>MAG-2-536                                                            | Anzahl<br>an<br>Exempla                          | verfügba Bestell<br>II<br>1 -                                                                                                    | poste                 |
| 1 228<br>2 228                                                            | ID<br>8097982000<br>8085961000                             | unterdrückt                            | ▲ Bibliothek<br>Anton Bruckner<br>Privatuniversität<br>Anton Bruckner<br>Privatuniversität                                 | \$ STANDORT Ausgeschieden Lesesaal                                                        | <ul> <li>\$ Signatur</li> <li>ABPU-MAG-2-536</li> <li>ABPU-LES-217</li> </ul>                          | Exemplar-ID                     | ¢ Zugangsnum<br>ABPU-<br>MAG-2-536<br>ABPU-LES-217                                            | Anzahl<br>an<br>Exempla<br>1                     | verfügba Bestell<br>1 -<br>Ansicht<br>Bearbeiten                                                                                   | poste                 |
| 1     228       2     228       3     228                                 | D<br>8097982000<br>8085961000<br>8097953000                | unterdrückt                            | Bibliothek  Anton Bruckner Privatuniversität  Anton Bruckner Privatuniversität  Anton Bruckner Privatuniversität           | <ul> <li>\$STANDORT</li> <li>Ausgeschieden</li> <li>Lesesaal</li> <li>Lesesaal</li> </ul> | + Signatur<br>ABPU-MAG-2-536<br>ABPU-LES-217<br>ABPU-LES-220                                           | Exemplar-ID                     | ¢ Zugangsnum<br>ABPU-<br>MAG-2-536<br>ABPU-LES-217<br>ABPU-LES-220                            | Anzahl<br>an<br>Exempla<br>1                     | verfügba Bestell<br>1 -<br>Ansicht<br>Bearbeiten<br>Bewegen nach MDD                                                               | poste<br>             |
| 1     228       2     228       3     228       4     228                 | ID<br>8097982000<br>8085961000<br>8097953000<br>8085944000 | unterdrück1                            | Bibliothek  Anton Bruckner Privatuniversität  Anton Bruckner Privatuniversität  Anton Bruckner Privatuniversität           | \$STANDORT       Ausgeschieden       Lesesaal       Lesesaal       Verlust                | Signatur       ABPU-MAG-2-536       ABPU-LES-217       ABPU-LES-220       ABPU-LES-179                 | Exemplar-ID<br>-<br>-<br>-      | Cugangsnum<br>ABPU-<br>MAG-2-536<br>ABPU-LES-217<br>ABPU-LES-220<br>ABPU-LES-179              | Anzahi<br>an<br>Exempla<br>1<br>1<br>1<br>1<br>1 | verfügba Bestell<br>1 -<br>Ansicht<br>Bearbeiten<br>Bewegen nach MD<br>Erneut verknüpfen<br>Exemplare ansehen                      | E<br>D                |
| 1     228       2     228       3     228       4     228       5     228 | UD<br>8097982000<br>8085961000<br>8085944000<br>8085962000 | unterdrückt                            | Bibliothek Anton Bruckner Privatuniversität Anton Bruckner Privatuniversität Anton Bruckner Privatuniversität Main Library | \$STANDORT       Ausgeschieden       Lesesaal       Lesesaal       Verlust       Magazin  | Signatur       ABPU-MAG-2-536       ABPU-LES-217       ABPU-LES-220       ABPU-LES-179       MAG2-1026 | Exemplar-ID<br>-<br>-<br>-<br>- | Cugangsnum<br>ABPU-<br>MAG-2-536<br>ABPU-LES-217<br>ABPU-LES-220<br>ABPU-LES-179<br>MAG2-1026 | Anzahl<br>an<br>Exempla<br>1<br>1<br>0<br>0      | verfügba Bestell<br>1 -<br>Ansicht<br>Bearbeiten<br>Bewegen nach MD<br>Erneut verknüpfen<br>Exemplare ansehe<br>Einen Bestellposte | E<br>n<br>n verbinden |

 im Metadaten-Editor bei geöffnetem Bestandsdatensatz über das Menü [Datensatz-Aktionen] > [Mit einem anderen Datensatz verknüpfen]

| E Datensatz-Aktionen         | Bearbeitungs-Aktionen |
|------------------------------|-----------------------|
| Datensatz freigeben          | (Alt+Shift+R)         |
| Ursprünglichen Datensatz ne  | u laden               |
| Datensatz duplizieren        |                       |
| Überprüfen                   | (Ctrl+U)              |
| Neue Notiz                   |                       |
| Datensatz anderem Katalogi   | sierer zuordnen       |
| Zuordnung freigeben          |                       |
| S Aus Discovery unterdrück   | en                    |
| Aus externer Suche unter     | drücken               |
| Ändern aus den bibliografisc | hen Informationen     |
| Mit einem anderen Datensatz  | z verknüpfen          |

Der Metadaten-Editor öffnet sich im geteilten Bildschirmmodus.

Rechts können Sie jenen Titeldatensatz suchen, mit dem Sie den Bestand neu verknüpfen möchten. Geben Sie dazu die nötigen Informationen (z.B. AC-Nummer) ein und klicken Sie auf [**Suche**].

| atalogisierur<br>Bewegt | ng nach den RAK-WB eine Einführung in d (2280979530003338) 📄 🛈 🗙<br>Holdings | Bestände erneut verknüj | pfen - Titelsätze suchen     |                  |            |  |
|-------------------------|------------------------------------------------------------------------------|-------------------------|------------------------------|------------------|------------|--|
| LDR                     | 00145nx##a22000611n#4500                                                     |                         |                              |                  |            |  |
| 008                     | 2010132u####8###4001uuger0000000                                             | Institution             | Netzwerk                     | Ger              | meinschaft |  |
| 005                     | 20201013110950.0                                                             |                         |                              |                  |            |  |
| 852 8                   | \$\$b ABPU \$\$c ABPU-LES \$\$h ABPU-LES-220                                 | Suchen:                 | Jedes Feld                   | Enthält Phrase~  | AC15897537 |  |
|                         |                                                                              | Und Oder                | Titel                        | Enthält Phrase ~ |            |  |
|                         |                                                                              | Und Oder                | Ersteller                    | Enthält Phrase~  |            |  |
|                         |                                                                              | Und Oder                | Schlagwörter                 | Enthält Phrase~  |            |  |
|                         |                                                                              | Und Oder                | ISBN                         | Enthält Phrase ~ |            |  |
|                         |                                                                              | Und Oder                | ISSN                         | Enthält Phrase~  |            |  |
|                         |                                                                              | Und Oder                | Jahr der<br>Veröffentlichung | ist gleich ~     |            |  |
|                         |                                                                              |                         | Systemnummer                 | Enthält Phrase~  |            |  |
|                         |                                                                              | Löschen                 |                              |                  | Suche      |  |

Wählen Sie aus der Trefferliste den gewünschten Titeldatensatz aus, mit dem Sie den Bestandsdatensatz verknüpfen möchten und klicken Sie auf [**Erneut verknüpfen**]. Der Bestandsdatensatz wird nicht im Fenster angezeigt, sondern nur rechts in der Liste.

| Datensätze DC MARC21 Bib 7 Holdings          | 1         |                        |                              |                 |                  | 🗘 Old Edit                                                                                                    | tor |
|----------------------------------------------|-----------|------------------------|------------------------------|-----------------|------------------|----------------------------------------------------------------------------------------------------|-----|
| 🚖 🔍 Liste filtern 🛛 C 💽 🔳                    | 8         | Speichern - 😌 Neu      | 🚮 🛠 Datensatz öffnen         | 📴 Datensatz-Akt | onen 🧪 Bearbeitt | itungs-Aktionen 🕂 Neuer Bestand 🖸 Verknüpfte Daten anzeigen 🍃 Bestellung 🔾                                                                                               | Suc |
| A Der Fotograf von Auschw (2280989940003338) | ×         | Bestände erneut verkni | üpfen - Titelsätze suchen    |                 | ×                | X Bestände erneut verknüpfen - Titelsätze suchen                                                                                                    | ×   |
|                                              | 8         | Institution            | Netzwerk                     | Gen             | neinschaft       | Internal(1)                                                                                                    |     |
|                                              | 338)      | Suchen                 | ledes Feld                   | Enthält Phras   | AC15897537       | 1 Katalogisterung nach den RAK-WB eine Einfuhrung in die<br>Regelen für die alphabetische Katalogisterung in<br>wissenschaftlichen Bibliotheken Klaus Haller, Hans Popst | J   |
|                                              | 9940003   | Und Oder               | Titel                        | Enthält Phras ~ |                  | (992/1934/1503338)<br>Von Haller, Klaus (Book K.G. Saur, München, 1996)<br>ISBN: 3589113056                                                                              |     |
|                                              | (228098   | Und Oder               | Ersteller                    | Enthält Phras - |                  | Datensatzquelle: UBS<br>Schlagwörter: Regeln für die alphabetische<br>Katalonisien nrw-MB                                                                                |     |
|                                              | elm Br    | Und Oder               | Schlagwörter                 | Enthält Phras ~ |                  | Actore Systemmummer: (DE-599)OBVAC15897537, (AT-<br>OBV)AC15897537                                                                                                    |     |
|                                              | des Wilhe | Und Oder               | ISSN                         | Enthält Phras ~ |                  |                                                                                                    |     |
|                                              | is Leben  | Und Oder               | Jahr der<br>Veröffentlichung | ist gleich 🗸    |                  |                                                                                                    |     |
|                                              | chwitz da |                        | Systemnummer                 | Enthält Phras ~ |                  | ]                                                                                                    |     |
|                                              | I von Aus | Löschen                |                              |                 | Suche            | 1                                                                                                    |     |

In der Titelübersicht der Bestandssuche können Sie nun sehen, dass der Bestand mit einem anderen Titeldatensatz verknüpft worden ist.

#### 5.2 Bestand an einen anderen Standort verschieben

Beim Verschieben eines Bestandsdatensatzes an einen anderen Standort wird dieser bearbeitet und erhält dabei einen anderen / neuen Standort. Sämtliche mit diesem Bestandsdatensatz verlinkten Exemplare werden dabei ebenfalls an den neuen Standort verschoben. In die Exemplare werden der Standort und die dazugehörige Exemplar-Richtlinie des neuen Bestandsdatensatzes übernommen.

Um einen Bestandsdatensatz an einen anderen / neuen Standort zu verschieben, öffnen Sieden betreffenden Bestandsdatensatz im Metadaten-Editor und ändern über Formular-Editor den Standort.

#### 5.3 Bestandsdatensätze löschen

Für das Löschen von Bestandsdatensätzen gibt es mehrere Möglichkeiten.

in der Bestandsliste über [Bestände löschen]:
 Dafür wählen Sie vorher einen zu löschenden Bestandsdatensatz aus

| 1 - | 6 of 6 | Signatur 👻          |                                                         | Q<br>1 ausgewählte Zeilen        | Auswahl nach MDE ber | vegen \varTheta Bes | tände löschen       | Neuen Best                 | and hinzuf | fügen 🕒      | 0   |
|-----|--------|---------------------|---------------------------------------------------------|----------------------------------|----------------------|---------------------|---------------------|----------------------------|------------|--------------|-----|
| 1   | Filt   | ter:Alle - Bi<br>ID | bliothek : <b>Alle</b> - STAI<br>unterdrückt - Biblioth | NDORT : Alle -<br>lek \$STANDORT | \$ Signatur          | Exemplar-ID         | <b>‡</b> Zugangsnum | Anzahl<br>r an<br>Exemplaı | verfügba   | Bestellposte |     |
| 1   |        | 22809798200         | Anton Brue<br>Privatunive                               | ckner<br>Ausgeschieden           | ABPU-MAG-2-536       |                     | ABPU-<br>MAG-2-536  | 1                          | 1          | -            |     |
| 2   |        | 22808596100         | Anton Brue<br>Privatunive                               | ckner<br>Ersität                 | ABPU-LES-217         |                     | ABPU-LES-217        | 1                          | 1          |              |     |
| 3   |        | 22809795300         | Anton Brue<br>Privatunive                               | ckner<br>Lesesaal                | ABPU-LES-220         | -                   | ABPU-LES-220        | 0                          | 0          |              | ••• |
|     |        |                     | Anton Brue                                              | ckner Vorlugt                    | ARDI LI ES-170       |                     | ABPU-I ES-179       | 1                          | 1          |              |     |
| 4   |        | 22808594400         | Privatunive                                             | ersität                          | ADI O LEG 175        |                     |                     |                            |            |              |     |

• im Metadaten-Editor über das Aktionsmenü [...] in der Ansicht der Bestandsdatensätze

| lata | MARC21  | g nach den RAK-WB eine Einfuhrung in d (99231541003331) 🔡 🖸<br>Bib Level [20]: [20] 1 KatalogisiererIn 💌 | Bestand                                                               |  |
|------|---------|----------------------------------------------------------------------------------------------------|-----------------------------------------------------------------------|--|
|      | LDR     | 01637nam#a2200457#c#4500                                                                                 | Bestand(6) Portfolio(0) Repräsentation(0) Elektronische Sammlung(0)   |  |
|      | 001     | 99231541003331                                                                                           | 1 - 6 von 6 Datensätzen                                               |  |
|      | 005     | 20201009070620.0                                                                                         |                                                                       |  |
|      | 007     | tu                                                                                                    | Anzahl an Exemplaren: 2 Verfügbar: 2                                  |  |
|      | 800     | 030707 2003####   ############################                                                           | 3 Bibliothek: Anton Bruckner                                          |  |
|      | 009     | AC15897473                                                                                               | Privatuniversität STANDORT: Verlust                                   |  |
|      | 015     | \$\$a 03,N19,0008 \$\$2 dnb                                                                              | Signatur: ABPU-LES-179                                                |  |
|      | 020     | \$\$a 9783598116261                                                                                      | Zugangsnummer: ABPU-LES-179                                           |  |
|      | 020     | \$\$a 3598116268 \$\$c Pb. : EUR 37.10, ca. CHF 51.00                                                    | Anzahl an Exemplaren: 1 Verfügbar: 1                                  |  |
|      | 024 3   | \$\$a 9783598116261                                                                                      | 4 Bibliothek: Anton Bruckner                                          |  |
|      | 035     | \$\$a (AT-OBV)AC15897473                                                                                 | Privatuniversität STANDORT: Lesesaal                                  |  |
|      | 035     | \$\$a (DE-599)OBVAC15897473                                                                              | Signatur: ABPU-LES-217                                                |  |
|      | 040     | \$\$a UBS \$\$b ger \$\$c 292 \$\$d AT-OeNB \$\$e rda                                                    | Zugangsnummer: ABPU-LES-217                                           |  |
|      | 041     | \$\$a ger                                                                                                | Anzahl an Exemplaren: 1 Verfügbar: 1                                  |  |
|      | 044     | \$\$c XA-DE                                                                                              | 5 Bibliothek: Anton Bruckner                                          |  |
|      | 082 0 4 | \$\$a 025.32 \$\$q UBWFRL \$\$2 22                                                                       | Privatuniversität STANDORT: Ausgeschieden                             |  |
|      | 084     | \$\$a 02 \$\$q DE-101 \$\$2 sdnb                                                                         | Signatur: ABPU-MAG-2-536                                              |  |
| 6    | 084     | \$\$a 06.41 \$\$2 bkl \$\$9 O: Automatisch aus GBV_2011-10<br>2012-06-11                                 | Zugangsnummer: ABPU-MAG-2-536<br>Anzahl an Exemplaren: 1 Verfügbar: 1 |  |
| 6    | 084     | \$\$a 06.70 \$\$2 bkl \$\$9 O: Automatisch aus GBV_2011-10<br>2012-06-11                                 | 6 Bibliothek: Anton Bruckner Ansicht Bearbeiten                       |  |
|      | 084     | \$\$a AN 74400 \$\$2 rvk                                                                                 | Signatur: ABPU-LES-220 Exemplare ansehen                              |  |
| 0    | 100 1   | \$\$a Haller, Klaus \$\$d 1939-2011 \$\$0 (DE-588)128855967 \$\$4<br>aut                                 | Zugangsnummer: ABPU-LES-220<br>Anzahl an Exemplaren: 0 Verflighar: 0  |  |

#### • mittels der Tastenkombination<CTRL+D>

In jedem Fall erscheint ein Dialogfenster, das Sie bestätigen müssen.

| Bestätigung erfor                   | derlich                      |
|-------------------------------------|------------------------------|
| Sie sind dabei, diesen E<br>sicher? | Bestand zu löschen. Sind Sie |
| Ja                                  | Nein                         |

#### Achtung!!

Man kann Bestandsdatensätze nur dann löschen, wenn daran kein(e) Exemplar(e) mehr hängen und damit keine Bestellposten verknüpft sind. Andernfalls erhalten Sie eine Fehlermeldung.

#### 5.4 Bestandsdatensätze im Discovery unterdrücken

Sie können Bestandsdatensätze aus der Anzeige Ihres Discovery-Systems (z.B. Primo) unterdrücken. Wählen Sie im Metadaten-Editor im Menü [**Datensatz-Aktionen**] > [**Aus Discovery unterdrücken**].

| EDatensatz-Aktionen 🖍 Be      | earbeitungs-Aktionen |
|-------------------------------|----------------------|
| Datensatz freigeben           | (Alt+Shift+R)        |
| Ursprünglichen Datensatz neu  | laden                |
| Datensatz duplizieren         |                      |
| Überprüfen                    | (Ctrl+U)             |
| Neue Notiz                    |                      |
| Datensatz anderem Katalogisie | erer zuordnen        |
| Zuordnung freigeben           |                      |
| S Aus Discovery unterdrücker  | 1                    |

Der Datensatz wird mit dem Icon eines durchgestrichenen Auges versehen. Das Icon ist in allen Ansichten (z. B. Metadaten-Editor, Bestandsliste, Titelübersicht unter [**Physisch**] etc.) sichtbar.

| Datensätze DC MARC21 Bib 7 Holding                    |                                                                  |
|-------------------------------------------------------|------------------------------------------------------------------|
| 😫 🔍 Liste filtern 🛛 C 💽 🔲                             | 🗟 Speichern 👻 🕂 Neu 🕞 🛠 Datensatz öffnen 📴 Datensat              |
| Der Fotograf von Ausch (2280989940003338)     Entwurf | Der Fotograf von Auschwitz das Leben des Wilhelm Brasse Reiner E |
|                                                       | LDR 00145nx##a22000611n#4500                                     |
|                                                       | 008 2010192u####8###4001uuger0000000                             |
|                                                       | 005 20201019220336.0                                             |
|                                                       | 852 8 \$\$b ABPU \$\$c ABPU-LES \$\$h ABPU-LES-227               |

| Bestand  | dsliste                                    |                                       |                                                            |                                       |                         |             |                                    |                               |               |              | Zuri |
|----------|--------------------------------------------|---------------------------------------|------------------------------------------------------------|---------------------------------------|-------------------------|-------------|------------------------------------|-------------------------------|---------------|--------------|------|
| - 6 of 6 | Signatur +                                 |                                       | 0 ausg                                                     | Q<br>ewählte Zeilen                   | Auswahl nach MDE bew    | vegen 🕒 Bes | stände löschen                     | Neuen Best                    | and hinzut    | fügen 🕒      | o    |
| _        |                                            |                                       |                                                            |                                       |                         |             |                                    |                               |               |              |      |
| Filte    | er∶ <b>Alle →</b> Bi<br>ID                 | bliothek : <b>Alle</b><br>unterdrückt | <ul> <li>STANDORT :</li> <li>A Bibliothek</li> </ul>       | STANDORT                              | \$ Signatur             | Exemplar-ID | Zugangsnumi                        | Anzahl<br>an<br>Exemplaı      | verfügba      | Bestellposte |      |
| Filte    | er : <b>Alle →</b> Bi<br>ID<br>22809798200 | bliothek : Alle<br>unterdrückt        | STANDORT :     Bibliothek Anton Bruckner Privatuniversität | Alle -<br>+ STANDORT<br>Ausgeschieden | Signatur ABPU-MAG-2-536 | Exemplar-ID | ¢ Zugangsnum<br>ABPU-<br>MAG-2-536 | Anzahl<br>an<br>Exemplai<br>1 | verfügba<br>1 | Bestellposte | •••  |

| Physisch (6)     S von 6 Bestand   8 von 8 Exemplaren sind verfügbar |          |                |                |                                |                          |  |  |  |  |  |
|----------------------------------------------------------------------|----------|----------------|----------------|--------------------------------|--------------------------|--|--|--|--|--|
| Bibliothek                                                           | Standort | Signatur       | Zugangsnummer  | Verfügbarkeit der<br>Exemplare | Verknüpfter<br>Datensatz |  |  |  |  |  |
| MAIN                                                                 | OBVSG    | MAG1-83        | MAG1-83        | 3 von 3 verfügbar              |                          |  |  |  |  |  |
| MAIN                                                                 | OBVSG    | MAG2-1026      | MAG2-1026      | 2 von 2<br>verfügbar           | . <del></del>            |  |  |  |  |  |
| ABPU                                                                 | VERL     | ABPU-LES-179   | ABPU-LES-179   | 1 von 1<br>verfügbar           | -                        |  |  |  |  |  |
| ABPU                                                                 | ABPU-LES | ABPU-LES-217   | ABPU-LES-217   | 1 von 1<br>verfügbar           |                          |  |  |  |  |  |
| S ABPU                                                               | AUS      | ABPU-MAG-2-536 | ABPU-MAG-2-536 | 1 von 1<br>verfügbar           | -                        |  |  |  |  |  |

21